## **Tuning Procedure (NX-3820HG-K)**

## **Common Section**

|                               |                                                                                                    |                                                                  | Mea                | sureme | ent      |       |                                               | Adjustment                                                                                                    |                                                                                                    |
|-------------------------------|----------------------------------------------------------------------------------------------------|------------------------------------------------------------------|--------------------|--------|----------|-------|-----------------------------------------------|----------------------------------------------------------------------------------------------------|----------------------------------------------------------------------------------------------------|
|                               | Panel tuning                                                                                                    |                                                                  | Test-              |        |          |       |                                               |                                                                                                    | Specifications/Remar                                                                                                    |
| ltem                          | mode                                                                                                    | PC tuning mode                                                   | equipment          | Unit   | Terminal | Unit  | Parts                                         | Method                                                                                                    | ks                                                                                                    |
| Item 1. Setting 2. VCO Assist | Panel tuning<br>mode<br>1) DC voltage:13.6<br>2) SSG standard m<br>[Wide] MOD:1kHz,<br>[Narrow] MOD:1kHz,<br>[RAST]<br>Adj item:<br>[RAST]<br>Adj item:<br>[Low1 AST]→<br>[Low2 AST]→<br>[Low3 AST]→<br>[Low4 AST]→<br>[Low6 AST]→<br>[Center1 AST]→<br>[Center2 AST]→<br>[Center3 AST]→<br>[Center3 AST]→<br>[Center5 AST]→<br>[High1 AST]→<br>[High2 AST]→<br>[High3 AST]→ | PC tuning mode                                                   | Test-<br>equipment | Unit   | Terminal | Panel | Parts<br>Selector<br>[Functio<br>n]<br>[Home] | Method         [PC test mode]         [Automatic Adjustment]         1) Press [Tune Assist Voltage]         button.         2) Press [Apply All] button to<br>store the adjustment value<br>after the automatic adjustment<br>has finished.         [Manual Adjustment]         [V] Indicator on the PC window<br>shows VCO lock voltage.         Change the adjustment value<br>to get VCO lock voltage within<br>the limit of the specified<br>voltage.         Note: Confirm the VCO lock | Specifications/Remar<br>ks<br>2.5V±0.1V<br>[Automatic Adjustment]<br>After the automatic<br>adjustment is performed,<br>verify that the VCO lock<br>voltage is within the<br>voltage range which is<br>specified by the manual<br>adjustment.<br>[Manual Adjustment]<br>Press [Apply All] button to<br>store the adjustment value<br>after all adjustment points<br>have been adjusted.<br>Note: |
|                               | [High4 AST]→<br>[High5 AST]→<br>[High6 AST]→<br>Adjust:[***]<br>Press[Function]<br>key to store the<br>adjustment<br>value.                                                                                                    | Press [Apply All]<br>button to store<br>the adjustment<br>value. |                    |        |          |       |                                               | <b>Note:</b> Confirm the VCO lock<br>voltage approximately 3<br>seconds after the adjustment<br>value is changed.                                                                                                    |                                                                                                    |

|                           |                                                                                        |                                                                                                    | Меа                | sureme | nent Adjustment  |       |                                      |                                                                                                    |                                                                                                    |
|---------------------------|----------------------------------------------------------------------------------------|----------------------------------------------------------------------------------------------------|--------------------|--------|------------------|-------|--------------------------------------|----------------------------------------------------------------------------------------------------|----------------------------------------------------------------------------------------------------|
| Item                      | Panel tuning<br>mode                                                                   | PC tuning mode                                                                                                    | Test-<br>equipment | Unit   | Terminal         | Unit  | Parts                                | Method                                                                                                    | Specifications/Remar<br>ks                                                                                                    |
| 3. Frequency<br>adjust *1 | * The Frequency<br>adjustment can<br>be performed<br>only in PC test<br>mode.          | <ol> <li>Adj item:<br/>[Frequency]<br/>SSG<br/>output :-20dBm<br/>(22.4mV)(CW<br/>(without<br/>modulation))</li> <li>Caution:<br/>Perform the<br/>frequency<br/>adjustment under<br/>the following<br/>conditions.</li> <li>Temperature<br/>range of +20°C to<br/>+26°C (+68.0°F<br/>to +78.8°F).</li> <li>(The temperature<br/>is displayed on<br/>the Frequency<br/>adjustment<br/>screen of the<br/>KPG-D1 and the<br/>LCD of the<br/>transceiver.)</li> <li>Use an<br/>accuracy of<br/>0.003ppm for the<br/>SSG. (Use a<br/>standard<br/>oscillator if<br/>necessary.)</li> </ol> | SSG                | Panel  | ANT              | Panel | Selector<br>[Functio<br>n]<br>[Home] | [PC test mode]<br>Press [Start] button of "Auto<br>Tuning". Press [Apply] button<br>to store the adjustment value<br>after the automatic adjustment<br>has finished. | [PC test mode]<br>"IF20" value = Within 0±12<br>digits. The value of "IF20"<br>will become around "0"<br>after the adjustment has<br>finished.<br>Remark: "Frequency" is<br>adjusted under receiving<br>condition with SSG. |
| Correction                | [RTC]<br>Adjust: [***]<br>Press [Function]<br>key to store the<br>adjustment<br>value. | Correction]<br>Data: [***]<br>Press [Apply] key<br>to store the<br>adjustment<br>value.                                                                                                    | Counter            | רמושו  | POINT<br>(CN715) |       |                                      |                                                                                                    | The adjustment value<br>should input the display of<br>a Frequency Counter.                                                                                                    |

|                                     |                                                                                                    |                                                                                                    | Measurement            |       |          |       |                                      |                          |                                                                                                    |
|-------------------------------------|----------------------------------------------------------------------------------------------------|----------------------------------------------------------------------------------------------------|------------------------|-------|----------|-------|--------------------------------------|--------------------------|----------------------------------------------------------------------------------------------------|
|                                     | Panel tuning                                                                                                    |                                                                                                    | Test-                  |       |          |       |                                      |                          | Specifications/Remar                                                                                                    |
| Item                                | mode                                                                                                    | PC tuning mode                                                                                                    | equipment              | Unit  | Terminal | Unit  | Parts                                | Method                   | ks                                                                                                    |
| 1. High<br>Transmit<br>power adjust | <ol> <li>Adj item:<br/>[H_PWR]<br/>Adjust:[****]</li> <li>Adj item:<br/>[Low1]→<br/>[Low5]→<br/>[Center3]→<br/>[High2]→<br/>[High6]</li> <li>Adjust: [****]<br/>PTT: ON<br/>Press [Function]<br/>key to store the<br/>adjustment<br/>value.</li> </ol>            | 1) Adj item: [High<br>Transmit Power]<br>2) Adj item:<br>[Low1]→<br>[Low5]→<br>[Center3]→<br>[High2]→<br>[High6]<br>[Transmit] button.<br>Press [OK]<br>button to store<br>the adjustment<br>value. | Power meter<br>Ammeter | Panel | ANT      | Panel | Selector<br>[Functio<br>n]<br>[Home] | 45W± 1W ≦10A<br>(K type) | ±1W<br>[TBD] Current<br>[PC test mode]<br>Press [Apply All] button to<br>store the adjustment value<br>after all adjustment point<br>was adjusted.          |
| 2. Low<br>Transmit<br>power adjust  | <ul> <li>3) Adj item:<br/>[L_PWR]<br/>Adjust:[****]</li> <li>2) Adj item:</li> <li>[Low1]→<br/>[Low5]→<br/>[Center3]→<br/>[High2]→<br/>[High6]</li> <li>Adjust: [****]<br/>PTT: ON<br/>Press [Function]<br/>key to store the<br/>adjustment<br/>value.</li> </ul> | 1) Adj item: [Low<br>Transmit Power]<br>2) Adj item:<br>[Low1]→<br>[Low5]→<br>[Center3]→<br>[High2]→<br>[High6]<br>[Transmit] button.<br>Press [OK]<br>button to store<br>the adjustment<br>value.  | Power meter<br>Ammeter | Panel | ANT      | Panel | Selector<br>[Functio<br>n]<br>[Home] | 5W ± 0.5W≦7A             | ±0.5W<br>[TBD] Current<br><b>[PC test mode]</b><br>Press [Apply All] button to<br>store the adjustment value<br>after all adjustment point<br>was adjusted. |

|                                                    |                                                                                                    |                                                                                                    | Measurement                        |       |          |       | Adjustment                           |                                                                                                    |                                                                                                    |
|----------------------------------------------------|----------------------------------------------------------------------------------------------------|----------------------------------------------------------------------------------------------------|------------------------------------|-------|----------|-------|--------------------------------------|----------------------------------------------------------------------------------------------------|----------------------------------------------------------------------------------------------------|
| -                                                  | Panel tuning                                                                                                    |                                                                                                    | Test-                              |       |          |       | _                                    |                                                                                                    | Specifications/Remar                                                                                                    |
| Item                                               | mode                                                                                                    | PC tuning mode                                                                                                    | equipment                          | Unit  | Terminal | Unit  | Parts                                | Method                                                                                                    | ks                                                                                                    |
| 3. Balance<br>adjust                               | 1) Adj item: [BAL]<br>Adjust: [***]<br>Deviation meter<br>LPF: 3kHz<br>HPF: OFF<br>2) Adj item:<br>[Low1] $\rightarrow$<br>[Low3] $\rightarrow$<br>[Low5] $\rightarrow$<br>[Center1] $\rightarrow$<br>[Center3] $\rightarrow$<br>[Center5] $\rightarrow$<br>[High2] $\rightarrow$<br>[High4] $\rightarrow$<br>[High4] $\rightarrow$<br>[High6]<br>Adjust: [***]<br>PTT: ON<br>Press [Function]<br>key to<br>store the<br>adjustment<br>value. | 1) Adj item:<br>[Balance]<br>Deviation meter<br>LPF: 3kHz<br>HPF: OFF<br>2) Adj item:<br>[Low1] $\rightarrow$<br>[Low3] $\rightarrow$<br>[Center1] $\rightarrow$<br>[Center3] $\rightarrow$<br>[Center5] $\rightarrow$<br>[High2] $\rightarrow$<br>[High4] $\rightarrow$<br>[High6]<br>[Transmit]<br>button.<br>Press [OK]<br>button to store<br>the adjustment<br>value. | Deviation<br>meter<br>Oscilloscope | Panel | ANT      | Panel | Selector<br>[Functio<br>n]<br>[Home] | The Deviation of 20Hz<br>frequency is fixed. Change the<br>2kHz adjustment value to<br>become the same deviation of<br>20Hz within the specified<br>range.                                                                                                    | 2kHz Tone deviation is<br>within ±1.0% of 20Hz tone<br>deviation.<br>[PC test mode]<br>Press [Apply All] button to<br>store the adjustment value<br>after all adjustment point<br>was adjusted. |
| 4. Maximum<br>Deviation<br>adjust<br>[Analog Wide] | 1) Adj item:<br>[ADEV]<br>Adjust: [****]<br>2) Adj item:<br>[Low1] $\rightarrow$<br>[Low3] $\rightarrow$<br>[Low5] $\rightarrow$<br>[Center1] $\rightarrow$<br>[Center3] $\rightarrow$<br>[Center5] $\rightarrow$<br>[High2] $\rightarrow$<br>[High4] $\rightarrow$<br>[High6]                                                                                                    | 1) Adj item:<br>[Maximum<br>Deviation<br>(Analog Wide)]<br>Deviation meter<br>LPF: 15kHz<br>HPF: OFF<br>2) Adj item:<br>[Low1] $\rightarrow$<br>[Low3] $\rightarrow$<br>[Low5] $\rightarrow$<br>[Center1] $\rightarrow$<br>[Center3] $\rightarrow$<br>[Center5] $\rightarrow$<br>[High2] $\rightarrow$<br>[High4] $\rightarrow$<br>[High6]                                | Deviation<br>meter<br>Oscilloscope | Panel | ANT      | Panel | Selector<br>[Functio<br>n]<br>[Home] | Write fixed value for each<br>adjustment point. (The value is<br>written below.) Transmit at<br>each adjustment point and<br>check that the deviation is<br>between 4150Hz and 4250Hz.<br>Deviation meter<br>LPF: 15kHz<br>HPF: OFF<br>500<br>[Panel tuning mode]<br>PTT: ON | 4150~4250Hz<br>[PC test mode]<br>Press [Apply All] button to<br>store the adjustment value<br>after all adjustment point<br>was adjusted.                                                       |

|                    |                                                                                                    |                                                                                                    | Measurement                        |       |          |       |                                      |                                                                                                    |                                                                                                    |
|--------------------|----------------------------------------------------------------------------------------------------|----------------------------------------------------------------------------------------------------|------------------------------------|-------|----------|-------|--------------------------------------|----------------------------------------------------------------------------------------------------|----------------------------------------------------------------------------------------------------|
| _                  | Panel tuning                                                                                                    |                                                                                                    | Test-                              |       |          |       | _                                    |                                                                                                    | Specifications/Remar                                                                                                    |
| Item               | mode                                                                                                    | PC tuning mode                                                                                                    | equipment                          | Unit  | Terminal | Unit  | Parts                                | Method                                                                                                    | ks                                                                                                    |
|                    | Adjust: [****]<br>PTT: ON<br>Press [Function]<br>key to store the<br>adjustment<br>value.                                                                                                    | [Transmit] button.<br>Press [OK]<br>button to store<br>the adjustment<br>value.                                                                                                    |                                    |       |          |       |                                      | <b>[PC test mode]</b><br>PTT: Press [Transmit] button                                                                                                    |                                                                                                    |
| [Analog<br>Narrow] | 1) Adj item:<br>[ADEV]<br>Adjust: [****]<br>2) Adj item:<br>[Low1] $\rightarrow$<br>[Low3] $\rightarrow$<br>[Low5] $\rightarrow$<br>[Center3] $\rightarrow$<br>[Center3] $\rightarrow$<br>[High2] $\rightarrow$<br>[High4] $\rightarrow$<br>[High6]<br>Adjust: [****]<br>PTT: ON<br>Press [Function]<br>key to store the<br>adjustment<br>value. | 1) Adj item:<br>[Maximum<br>Deviation<br>(Analog Narrow]<br>Deviation meter<br>LPF: 15kHz<br>HPF: OFF<br>2) Adj item:<br>[Low1] $\rightarrow$<br>[Low3] $\rightarrow$<br>[Conter1] $\rightarrow$<br>[Center3] $\rightarrow$<br>[Center5] $\rightarrow$<br>[High2] $\rightarrow$<br>[High4] $\rightarrow$<br>[High6]<br>[Transmit] button.<br>Press [OK]<br>button to store<br>the adjustment<br>value. | Deviation<br>meter<br>Oscilloscope | Panel | ANT      | Panel | Selector<br>[Functio<br>n]<br>[Home] | Write fixed value for each<br>adjustment point. (The value is<br>written below.) Transmit at<br>each adjustment point and<br>check that the deviation is<br>between 2050Hz and 2150Hz.<br>Deviation meter<br>LPF: 15kHz<br>HPF: OFF<br>500<br>[Panel tuning mode]<br>PTT: ON<br>[PC test mode]<br>PTT: Press [Transmit] button | 2050~2150Hz<br>[PC test mode]<br>Press [Apply All] button<br>to store the adjustment<br>value after all adjustment<br>point was adjusted. |

|                                                                                                    |                                                                                                    | Measurement                                                                                                    |                                                                                                    |                                                                                                    |                                                                                                    | Adjustment                                                                                                    |                                                                                                    |                                                                                                    |
|----------------------------------------------------------------------------------------------------|----------------------------------------------------------------------------------------------------|----------------------------------------------------------------------------------------------------|----------------------------------------------------------------------------------------------------|----------------------------------------------------------------------------------------------------|----------------------------------------------------------------------------------------------------|----------------------------------------------------------------------------------------------------|----------------------------------------------------------------------------------------------------|----------------------------------------------------------------------------------------------------|
| Panel tuning                                                                                                    |                                                                                                    | Test-                                                                                                    | 11                                                                                                    | Tamainal                                                                                                    | 11                                                                                                    | Danta                                                                                                    | Masthaad                                                                                                    | Specifications/Remar                                                                                                    |
| mode                                                                                                    | PC tuning mode                                                                                                    | equipment                                                                                                    | Unit                                                                                                    | Terminal                                                                                                    | Unit                                                                                                    | Parts                                                                                                    | Method                                                                                                    | KS                                                                                                    |
| 1) Adj item:<br>[NDEV]<br>Adjust: [****]<br>2) Adj item:<br>[Low1] $\rightarrow$<br>[Low3] $\rightarrow$<br>[Center1] $\rightarrow$<br>[Center3] $\rightarrow$<br>[Center5] $\rightarrow$<br>[High2] $\rightarrow$<br>[High4] $\rightarrow$<br>[High6]<br>Adjust: [****]<br>PTT: ON<br>Press [Function]<br>key to store the | 1) Adj item:<br>[NXDN High<br>Deviation (NXDN<br>Narrow)]<br>Deviation meter<br>LPF: 3kHz<br>HPF: OFF<br>2) Adj item:<br>[Low1]→<br>[Low3]→<br>[Low5]→<br>[Center1]→<br>[Center3]→<br>[Center5]→<br>[High2]→<br>[High4]→<br>[High6]<br>[Transmit]<br>button.<br>Press [OK]<br>button to store                                                                                                    | Deviation<br>meter<br>Oscilloscope                                                                                                    | Panel                                                                                                    | ANT                                                                                                    | Panel                                                                                                    | Selector<br>[Functio<br>n]<br>[Home]                                                                                                    | Write fixed value for each<br>adjustment point. (The value is<br>written below.) Transmit at<br>each adjustment point and<br>check that the Analog deviation<br>is between 2995Hz and<br>3117Hz.<br>Deviation meter<br>LPF: 3kHz<br>HPF: OFF<br>500<br>[Panel tuning mode]<br>PTT: ON<br>[PC test mode]<br>PTT: Press [Transmit] button                                                                                                    | 2995~3117Hz<br>[PC test mode]<br>Press [Apply All] button to<br>store the adjustment value<br>after all adjustment point<br>was adjusted.                                                                                                    |
| value.                                                                                                    | value.                                                                                                    |                                                                                                    |                                                                                                    |                                                                                                    |                                                                                                    |                                                                                                    |                                                                                                    |                                                                                                    |
| 1) Adj item:<br>[NDEV]<br>Adjust: [****]<br>2) Adj item:<br>[Low1] $\rightarrow$<br>[Low3] $\rightarrow$<br>[Low5] $\rightarrow$<br>[Center1] $\rightarrow$<br>[Center3] $\rightarrow$<br>[High2] $\rightarrow$<br>[High4] $\rightarrow$<br>[High6]                                                                         | 1) Adj item:<br>[NXDN High<br>Deviation (NXDN<br>Very Narrow)]<br>Deviation meter<br>LPF: 3kHz<br>HPF: OFF<br>2) Adj item:<br>[Low1] $\rightarrow$<br>[Low3] $\rightarrow$<br>[Low5] $\rightarrow$<br>[Center1] $\rightarrow$<br>[Center3] $\rightarrow$<br>[Center5] $\rightarrow$<br>[High2] $\rightarrow$<br>[High4] $\rightarrow$<br>[High6]                                                                                                    | Deviation<br>meter<br>Oscilloscope                                                                                                    | Panel                                                                                                    | ANT                                                                                                    | Panel                                                                                                    | Selector<br>[Functio<br>n]<br>[Home]                                                                                                    | Write fixed value for each<br>adjustment point. (The value is<br>written below.) Transmit at<br>each adjustment point and<br>check that the Analog deviation<br>is between 1331Hz and<br>1363Hz.<br>Deviation meter<br>LPF: 3kHz<br>HPF: OFF<br>500<br>[Panel tuning mode]<br>PTT: ON                                                                                                    | 1311~1363Hz<br>[PC test mode]<br>Press [Apply All] button to<br>store the adjustment value<br>after all adjustment point<br>was adjusted.                                                                                                    |
|                                                                                                    | Panel tuning<br>mode1) Adj item:<br>[NDEV]<br>Adjust: [****]2) Adj item:<br>[Low1] $\rightarrow$<br>[Low3] $\rightarrow$<br>[Center1] $\rightarrow$<br>[Center3] $\rightarrow$<br>[Center5] $\rightarrow$<br>[High2] $\rightarrow$<br>[High4] $\rightarrow$<br>[High6]Adjust: [****]<br>PTT: ON<br>Press [Function]<br>key to store the<br>adjustment<br>value.1) Adj item:<br>[NDEV]<br>Adjust: [****]2) Adj item:<br>[Low3] $\rightarrow$<br>[Low3] $\rightarrow$<br>[Low4] $\rightarrow$<br>[Low4] $\rightarrow$<br>[Low4] $\rightarrow$<br>[Center5] $\rightarrow$<br>[Center5] $\rightarrow$<br>[Center5] $\rightarrow$<br>[Center5] $\rightarrow$<br>[High4] $\rightarrow$<br>[High4] $\rightarrow$<br>[High4] $\rightarrow$<br>[High4] $\rightarrow$<br>[High4] $\rightarrow$<br>[High4] $\rightarrow$<br>[High6] | Panel tuning<br>modePC tuning mode1) Adj item:<br>[NDEV]1) Adj item:<br>[NXDN High<br>Deviation (NXDN<br>Narrow)]<br>Deviation meter<br>LPF: 3kHz<br>HPF: OFF2) Adj item:<br>[Low1] $\rightarrow$<br>[Low3] $\rightarrow$<br>[Center1] $\rightarrow$<br>[Center3] $\rightarrow$<br>[Center3] $\rightarrow$<br>[Center5] $\rightarrow$<br>[High2] $\rightarrow$<br>[High4] $\rightarrow$<br>[High4] $\rightarrow$<br>[High6]Adjust: [****]<br>PTT: ON<br>Press [Function]<br>key to store the<br>adjustment<br>value.[Transmit]<br>button.<br>Press [OK]<br>button to store<br>the adjustment<br>value.1) Adj item:<br>[NDEV]<br>Adj item:<br>[Low3] $\rightarrow$<br>[Center3] $\rightarrow$<br>[Center3]<br>[Center3] $\rightarrow$<br>[Center3]<br>[Center3] $\rightarrow$<br>[Center3]<br>[Center3] $\rightarrow$<br>[Center3]<br>[Center3] $\rightarrow$<br>[Center3]<br>[Center3] $\rightarrow$<br>[Center3] $\rightarrow$<br>[ | Panel tuning<br>modePC tuning modeMea<br>Test-<br>equipment1) Adj item:<br>[NDEV]<br>Adjust: [****]1) Adj item:<br>[NXDN High<br>Deviation (NXDN<br>Narrow]]<br>Deviation meter<br>LPF: 3kHz<br>HPF: OFFDeviation<br>meter<br>Oscilloscope2) Adj item:<br>[Low1]→<br>[Low3]→<br>[Low3]→<br>[Low3]→<br>[Center1]→<br>[Center3]→<br>[Center3]→<br>[Center3]→<br>[Center3]→<br>[Center3]→<br>[Center3]→<br>[Center3]→<br>[Center3]→<br>[Center3]→<br>[Center3]→<br>[Center3]→<br>[High4]→<br>[High4]→<br>[High4]→<br>[High4]→<br>[High4]→<br>[NXDN High<br>Deviation meter<br>ule.Deviation<br>meter<br>Oscilloscope1) Adj item:<br>[NDEV]<br>Adjust: [****]1) Adj item:<br>[NXDN High<br>Deviation meter<br>Uvery Narrow]]<br>Deviation meter<br>ulue.Deviation<br>meter<br>Oscilloscope1) Adj item:<br>[NDEV]<br>Adjust: [****]1) Adj item:<br>[NXDN High<br>Deviation meter<br>UPF: 3kHz<br>HPF: OFF<br>2) Adj item:<br>[Low3]→<br>[Low3]→<br>[Low3]→<br>[Low3]→<br>[Low3]→<br>[Low3]→<br>[Low3]→<br>[Center1]→<br>[Center3]→<br>[Center3]→<br>[ | Panel tuning<br>modePC tuning modeMeasureme<br>equipment1) Adj item:<br>[NDEV]1) Adj item:<br>[NXDN High<br>Deviation (NXDN<br>Narrow])<br>Deviation meter<br>LPF: 3kHz<br>HPF: OFFDeviation<br>meter<br>OscilloscopePanel2) Adj item:<br>[Low1] $\rightarrow$<br>[Low3] $\rightarrow$<br>[Center1] $\rightarrow$<br>[Center1] $\rightarrow$<br>[Center5] $\rightarrow$<br>[Center5] $\rightarrow$<br>[Center5] $\rightarrow$<br>[High2] $\rightarrow$<br>[High4] $\rightarrow$<br>[High6]Deviation<br>meter<br>OscilloscopePanelAdjust: [****]<br>PTT: ON<br>Press [Function]<br>key to store the<br>adjust: [****][Transmit]<br>button.<br>Press [CMI<br>button to store<br>the adjustment<br>value.Deviation<br>meter<br>OscilloscopePanel1) Adj item:<br>[NDEV]<br>Adjust: [****][Transmit]<br>button.<br>Press [CMI<br>button to store<br>the adjustment<br>value.Deviation<br>meter<br>OscilloscopePanel1) Adj item:<br>[Low3] $\rightarrow$<br>[Low3] $\rightarrow$<br>[Low3] $\rightarrow$<br>[Low3] $\rightarrow$<br>[Low3] $\rightarrow$<br>[Low3] $\rightarrow$<br>[Low3] $\rightarrow$<br>[Low3] $\rightarrow$<br>[Low3] $\rightarrow$<br>[Center1] $\rightarrow$<br>[Center3] $\rightarrow$<br>[Center3] $\rightarrow$<br>[Center | $\begin{array}{ c c c c } \hline Panel tuning \\ \hline mode \\ \hline PC tuning mode \\ \hline PC tuning mode \\ \hline PC tuning mode \\ \hline PC tuning mode \\ \hline PC tuning mode \\ \hline PC tuning mode \\ \hline equipment \\ equipment \\ \hline Unit \\ \hline Terminal \\ \hline Unit \\ \hline Terminal \\ \hline Narrowl] \\ \hline Deviation (NXDN \\ Narrowl] \\ Deviation (NXDN \\ Narrowl] \\ Deviation meter \\ LPF: 3kHz \\ HPF: OFF \\ 2) Adj item: \\ [Low1] \rightarrow \\ [Low3] \rightarrow \\ [Low5] \rightarrow \\ [Center1] \rightarrow \\ [Center3] \rightarrow \\ [Center5] \rightarrow \\ [Center5] \rightarrow \\ [Center5] \rightarrow \\ [Center5] \rightarrow \\ [High4] \rightarrow \\ [High6] \\ \hline High6] \\ \hline \\ Adjust: [***] \\ PTT: ON \\ Press [Function] \\ key to store the adjustment value. \\ \hline \\ 1) Adj item: \\ [NDEV] \\ Adjitem: \\ [NDEV] \\ Adjust: [***] \\ Deviation (NXDN \\ Very Narrow] \\ Deviation (NXDN \\ Very Narrow] \\ Deviation (NXDN \\ Very Narrow] \\ Deviation (NXDN \\ Very Narrow] \\ Deviation (NXDN \\ Very Narrow] \\ Deviation (NXDN \\ Very Narrow] \\ Deviation meter \\ LPF: 3kHz \\ HPF: OFF \\ 2) Adj item: \\ [Low3] \rightarrow \\ [Low5] \rightarrow \\ [Center5] \rightarrow \\ [Center5] \rightarrow \\ [High4] \rightarrow \\ [High4] \rightarrow \\ [High6] \\ \hline \end{array}$ | $\begin{array}{ c c c c c } \hline Panel tuning mode & PC tuning mode & Test- equipment & Unit & Terminal & Unit \\ \hline Test- equipment & Unit & Terminal & Unit \\ \hline Test- equipment & Unit & Terminal & Unit \\ \hline Terminal & Unit & Terminal & Unit \\ \hline Terminal & Unit & Terminal & Unit \\ \hline Terminal & Unit & Terminal & Unit \\ \hline Terminal & Unit & Terminal & Unit \\ \hline Terminal & Unit & Deviation \\ \hline Measurement & Deviation \\ \hline Adjust: [****] & Narrow] & Deviation meter \\ LPF: 3kHz & HPF: OFF & 2) Adj item: \\ [Low1] \rightarrow & [Low3] \rightarrow & [Low3] \rightarrow & [Center3] \rightarrow & [Center3] \rightarrow & [Center5] \rightarrow & [Center5] \rightarrow & [Center5] \rightarrow & [Center5] \rightarrow & [Center5] \rightarrow & [Center5] \rightarrow & [Center5] \rightarrow & [Center5] \rightarrow & [High4] \rightarrow & [High6] & [High6] & [High6] & [High6] & [High6] & [High7] \rightarrow & [Deviation meter \\ value. & value. & value. & value. & Deviation & meter \\ Oscilloscope & Panel & ANT & Panel & ANT & Panel \\ \hline 1) Adj item: & 1) Adj item: & Deviation & meter \\ value. & value. & value. & Deviation & meter \\ DFF: OFF & OFF & 2) Adj item: & [Low1] \rightarrow & [Low3] \rightarrow & [Low3] \rightarrow & [Low3] \rightarrow & [Low3] \rightarrow & [Low3] \rightarrow & [Low3] \rightarrow & [Low3] \rightarrow & [Low3] \rightarrow & [Low3] \rightarrow & [Low3] \rightarrow & [Low3] \rightarrow & [Center3] \rightarrow & [Center5] \rightarrow & [High6] & [High6] & [Hig$ | Panel tuning<br>modePC tuning modeMeasurementTest-<br>equipmentUnitTerminalUnitPanel1) Adj Item:<br>(NDEV)<br>Adjust: [****]1) Adj Item:<br>(NXDN High<br>Deviation meter<br>LPF: 3KHz<br>HPF: OFFDeviation<br>(ScilloscopePanelANTPanelSelector<br>[Function<br>n]2) Adj item:<br>(Low3]<br>(Center1]><br>(Center3]-+<br>(Center5]-+<br>(High2]-><br>(High4]-+<br>(High6]Iow3)-<br>(Low3)-<br>(Low3)-<br>(Center5]-+<br>(High6]Deviation<br>(NADN<br>(High6)NTPanelANTPanelAdj item:<br>(Low3]<br>(Center3]-+<br>(Center5]-+<br>(High6](Center3)-+<br>(Center3)-+<br>(High6]Center5)-+<br>(High6]NTPanelNTPanelAdjust: [****]<br>(NTITransmit]<br>button.<br>value.(Center5)-+<br>(Center5)-+<br>(High6]Deviation<br>meter<br>OscilloscopePanelANTPanel1) Adj item:<br>(NDEV]<br>Adjust: [****]1) Adj item:<br>(NXDN High<br>Deviation (NXDN<br>Very Narrowi))<br>Deviation meter<br>LPF: 3KHz<br>HPF: OFF<br>(Low3]-+<br>(Low3]-+<br>(Low3]-+<br>(Low3]-+<br>(Low3]-+<br>(Low3]-+<br>(Low3]-+<br>(Low3]-+<br>(Low3]-+<br>(Center5]-+<br>(Center5]-+<br>(High6)Deviation<br>(NDEV<br>NANTPanelSelector<br>(Functio<br>n]<br>(High6]1) Adj item:<br>(Low3]-+<br>(Center5]-+<br>(High6]1) Adj item:<br>(Low3]-+<br>(Center5]-+Devi | Panel tuning<br>mode         PC tuning mode         Measurement         Adjustment           1) Adj Item:<br>(NDEV)<br>Adjust: [***]         1) Adj Item:<br>(NDEV)<br>Deviation (NXDN)<br>Deviation (NXDN)<br>Narrow)]         Deviation<br>meter         Panel         ANT         Panel         Selector<br>[Function]<br>postition meter<br>LPF: 3kHz         Method           2) Adj Item:<br>(Lows]→<br>(Center5]→<br>(Center5]→<br>(Ce |

|                                                    |                                                                                                    |                                                                                                    | Меа                                | asureme        | ent        | Adjustment     |                                                                              |                                                                                                    |                                                                                                    |
|----------------------------------------------------|----------------------------------------------------------------------------------------------------|----------------------------------------------------------------------------------------------------|------------------------------------|----------------|------------|----------------|------------------------------------------------------------------------------|----------------------------------------------------------------------------------------------------|----------------------------------------------------------------------------------------------------|
|                                                    | Panel tuning                                                                                                    |                                                                                                    | Test-                              |                | L          |                |                                                                              |                                                                                                    | Specifications/Remar                                                                                                    |
| Item                                               | mode                                                                                                    | PC tuning mode                                                                                                    | equipment                          | Unit           | Terminal   | Unit           | Parts                                                                        | Method                                                                                                    | ks                                                                                                    |
|                                                    | Adjust: [****]<br>PTT: ON<br>Press [Function]<br>key to store the<br>adjustment<br>value.                                                                                                    | [Transmit] button.<br>Press [OK]<br>button to store<br>the adjustment<br>value.                                                                                                    |                                    |                |            |                |                                                                              | [PC test mode]<br>PTT: Press [Transmit] button                                                                                                    |                                                                                                    |
| 6. DMR High<br>Deviation<br>adjust<br>[DMR Narrow] | 1) Adj item:<br>[DDEV]<br>Adjust: [****]<br>2) Adj item:<br>[Low1] $\rightarrow$<br>[Low3] $\rightarrow$<br>[Low5] $\rightarrow$<br>[Center1] $\rightarrow$<br>[Center3] $\rightarrow$<br>[Center5] $\rightarrow$<br>[High2] $\rightarrow$<br>[High4] $\rightarrow$<br>[High4] $\rightarrow$<br>[High6]<br>Adjust: [****]<br>PTT: ON<br>Press [Function]<br>key to store the<br>adjustment<br>value. | 1) Adj item:<br>[DMR High<br>Deviation (DMR<br>Narrow)]<br>Deviation meter<br>LPF: 3kHz<br>HPF: OFF<br>2) Adj item:<br>[[Low1] $\rightarrow$<br>[Low3] $\rightarrow$<br>[Center1] $\rightarrow$<br>[Center3] $\rightarrow$<br>[Center5] $\rightarrow$<br>[High2] $\rightarrow$<br>[High4] $\rightarrow$<br>[High4] $\rightarrow$<br>[High6]<br>[Transmit] button.<br>Press [OK]<br>button to store<br>the adjustment<br>value. | Deviation<br>meter<br>Oscilloscope | Panel<br>Panel | ANT<br>ANT | Panel<br>Panel | Selector<br>[Functio<br>n]<br>[Home]<br>Selector<br>[Functio<br>n]<br>[Home] | Write fixed value for each<br>adjustment point. (The value is<br>written below.) Transmit at<br>each adjustment point and<br>check that the Analog deviation<br>is between 1331Hz and<br>1363Hz.<br>Deviation meter<br>LPF: 3kHz<br>HPF: OFF<br>500<br>[Panel tuning mode]<br>PTT: ON<br>[PC test mode]<br>PTT: Press [Transmit] button | 1311~1363Hz<br>[PC test mode]<br>Press [Apply All] button to<br>store the adjustment value<br>after all adjustment point<br>was adjusted. |
| 7. QT<br>Deviation<br>adjust<br>[Analog<br>Wide]   | 1) Adj item: [QT]<br>Adjust: [****]<br>2) Adj item:<br>[Low1]→<br>[Low3]→<br>[Center1]→<br>[Center3]→<br>[Center5]→<br>[High2]→                                                                                                    | 1) Adj item: [QT<br>Deviation<br>(Analog Wide)]<br>Deviation meter<br>LPF: 3kHz<br>HPF: OFF<br>2) Adj item:<br>[Low1] $\rightarrow$<br>[Low5] $\rightarrow$<br>[Center1] $\rightarrow$<br>[Center3] $\rightarrow$<br>[Center5] $\rightarrow$<br>[High2] $\rightarrow$                                                                                                    | Deviation<br>meter<br>Oscilloscope |                |            |                |                                                                              | Write the value as followings.<br>512                                                                                                    | 0.75kHz±0.05kHz                                                                                                    |

|                                          |                                                                                                    |                                                                                                    | Measurement                        |       |          |       |                                      |                                       |                      |
|------------------------------------------|----------------------------------------------------------------------------------------------------|----------------------------------------------------------------------------------------------------|------------------------------------|-------|----------|-------|--------------------------------------|---------------------------------------|----------------------|
|                                          | Panel tuning                                                                                                    |                                                                                                    | Test-                              |       |          |       |                                      |                                       | Specifications/Remar |
| Item                                     | mode                                                                                                    | PC tuning mode                                                                                                    | equipment                          | Unit  | Terminal | Unit  | Parts                                | Method                                | ks                   |
|                                          | [High4]→<br>[High6]                                                                                                    | [High4]→<br>[High6]                                                                                                    |                                    |       |          |       |                                      |                                       |                      |
|                                          | Adjust: [****]<br>PTT: ON<br>Press [Function]<br>key to store the<br>adjustment<br>value.                                                                                                    | [Transmit] button.<br>Press [OK]<br>button to store<br>the adjustment<br>value.                                                                                                    |                                    |       |          |       |                                      |                                       |                      |
| [Analog<br>Narrow]                       | 1) Adj item: $[QT]$<br>Adjust: $[****]$<br>2) Adj item:<br>$[Low1] \rightarrow$<br>$[Low3] \rightarrow$<br>$[Center1] \rightarrow$<br>$[Center3] \rightarrow$<br>$[Center5] \rightarrow$<br>$[High2] \rightarrow$<br>$[High4] \rightarrow$<br>[High6]<br>Adjust: $[****]$<br>PTT: ON<br>Press [Function]<br>key to store the<br>adjustment<br>value. | 1) Adj item: [QT<br>Deviation<br>(Analog Narrow)]<br>Deviation meter<br>LPF: $3kHz$<br>HPF: OFF<br>2) Adj item:<br>[Low1] $\rightarrow$<br>[Low3] $\rightarrow$<br>[Center1] $\rightarrow$<br>[Center3] $\rightarrow$<br>[Center5] $\rightarrow$<br>[High2] $\rightarrow$<br>[High4] $\rightarrow$<br>[High4] $\rightarrow$<br>[High6]<br>[Transmit] button.<br>Press [OK]<br>button to store<br>the adjustment<br>value. | Deviation<br>meter<br>Oscilloscope | Panel | ANT      | Panel | Selector<br>[Functio<br>n]<br>[Home] | Write the value as followings.<br>512 | 0.35kHz±0.05kHz      |
| 8. DQT<br>Deviation<br>adjust<br>[Analog | 1) Adj item:<br>[DQT]<br>Adjust: [****]                                                                                                    | 1) Adj item: [DQT<br>Deviation<br>(Analog Wide)]<br>Deviation meter                                                                                                    | Deviation<br>meter<br>Oscilloscope | Panel | ANT      | Panel | Selector<br>[Functio<br>n]<br>[Home] | Write the value as followings.<br>430 | 0.75kHz±0.05kHz      |

|                    |                                                                                                    |                                                                                                    | Measurement                        |       |          |       |                                      |                                       |                      |
|--------------------|----------------------------------------------------------------------------------------------------|----------------------------------------------------------------------------------------------------|------------------------------------|-------|----------|-------|--------------------------------------|---------------------------------------|----------------------|
|                    | Panel tuning                                                                                                    |                                                                                                    | Test-                              |       |          |       |                                      |                                       | Specifications/Remar |
| Item               | mode                                                                                                    | PC tuning mode                                                                                                    | equipment                          | Unit  | Terminal | Unit  | Parts                                | Method                                | ks                   |
| Wide]              | 2) Adj item:<br>$[Low1] \rightarrow$<br>$[Low3] \rightarrow$<br>$[Low5] \rightarrow$<br>$[Center1] \rightarrow$<br>$[Center3] \rightarrow$<br>$[Center5] \rightarrow$<br>$[High2] \rightarrow$<br>$[High4] \rightarrow$<br>[High6]<br>Adjust: [****]<br>PTT: ON<br>Press [Function]<br>key to store the<br>adjustment<br>value.                    | LPF: $3kHz$<br>HPF: $OFF$<br>2) Adj item:<br>[Low1] $\rightarrow$<br>[Low3] $\rightarrow$<br>[Low5] $\rightarrow$<br>[Center1] $\rightarrow$<br>[Center3] $\rightarrow$<br>[Center5] $\rightarrow$<br>[High2] $\rightarrow$<br>[High4] $\rightarrow$<br>[High6]<br>[Transmit] button.<br>Press [OK]<br>button to store<br>the adjustment<br>value.                                              |                                    |       |          |       |                                      |                                       |                      |
| [Analog<br>Narrow] | 1) Adj item:<br>[DQT]<br>Adjust: [****]<br>2) Adj item:<br>[Low1] $\rightarrow$<br>[Low3] $\rightarrow$<br>[Center1] $\rightarrow$<br>[Center3] $\rightarrow$<br>[Center5] $\rightarrow$<br>[High2] $\rightarrow$<br>[High4] $\rightarrow$<br>[High6]<br>Adjust: [****]<br>PTT: ON<br>Press [Function]<br>key to store the<br>adjustment<br>value. | 1) Adj item: [DQT<br>Deviation<br>(Analog Narrow)]<br>Deviation meter<br>LPF: 3kHz<br>HPF: OFF<br>2) Adj item:<br>[Low1] $\rightarrow$<br>[Low3] $\rightarrow$<br>[Center1] $\rightarrow$<br>[Center3] $\rightarrow$<br>[Center5] $\rightarrow$<br>[High2] $\rightarrow$<br>[High4] $\rightarrow$<br>[High6]<br>[Transmit] button.<br>Press [OK]<br>button to store<br>the adjustment<br>value. | Deviation<br>meter<br>Oscilloscope | Panel | ANT      | Panel | Selector<br>[Functio<br>n]<br>[Home] | Write the value as followings.<br>430 | 0.35kHz±0.05kHz      |

|                                                   |                                                                                                    |                                                                                                    | Measurement                        |       |          |       |                                      |                                       |                      |
|---------------------------------------------------|----------------------------------------------------------------------------------------------------|----------------------------------------------------------------------------------------------------|------------------------------------|-------|----------|-------|--------------------------------------|---------------------------------------|----------------------|
|                                                   | Panel tuning                                                                                                    |                                                                                                    | Test-                              |       |          |       |                                      |                                       | Specifications/Remar |
| Item                                              | mode                                                                                                    | PC tuning mode                                                                                                    | equipment                          | Unit  | Terminal | Unit  | Parts                                | Method                                | ks                   |
| 9. LTR<br>Deviation<br>adjust<br>[Analog<br>Wide] | 1) Adj item: [LTR]<br>Adjust: [****]                                                                                                    | 1) Adj item: [LTR<br>Deviation<br>(Analog Wide)]<br>Deviation meter<br>LPF: 3kHz<br>HPF: OFF                                                                                                    | Deviation<br>meter<br>Oscilloscope | Panel | ANT      | Panel | Selector<br>[Functio<br>n]<br>[Home] | Write the value as followings.        | 1.00kHz±0.05kHz      |
|                                                   | 2) Adj lient.<br>[Low1]→<br>[Low3]→<br>[Low5]→<br>[Center1]→<br>[Center3]→<br>[Center5]→<br>[High2]→<br>[High4]→<br>[High6]                                                                                                    | 2) Adj hein:<br>[Low1]→<br>[Low3]→<br>[Low5]→<br>[Center1]→<br>[Center3]→<br>[Center5]→<br>[High2]→<br>[High4]→<br>[High6]                                                                                                    |                                    |       |          |       |                                      |                                       |                      |
|                                                   | Adjust: [****]<br>PTT: ON<br>Press [Function]<br>key to store the<br>adjustment<br>value.                                                                                                    | [Transmit] button.<br>Press [OK]<br>button to store<br>the adjustment<br>value.                                                                                                    |                                    |       |          |       |                                      |                                       |                      |
| [Analog<br>Narrow]                                | 1) Adj item: [LTR]<br>Adjust: [****]<br>2) Adj item:<br>[Low1] $\rightarrow$<br>[Low3] $\rightarrow$<br>[Center1] $\rightarrow$<br>[Center3] $\rightarrow$<br>[Center5] $\rightarrow$<br>[High2] $\rightarrow$<br>[High4] $\rightarrow$<br>[High6] | 1) Adj item: [LTR<br>Deviation<br>(Analog Narrow)]<br>Deviation meter<br>LPF: 3kHz<br>HPF: OFF<br>2) Adj item:<br>[Low1] $\rightarrow$<br>[Low3] $\rightarrow$<br>[Low5] $\rightarrow$<br>[Center1] $\rightarrow$<br>[Center3] $\rightarrow$<br>[Center5] $\rightarrow$<br>[High2] $\rightarrow$<br>[High4] $\rightarrow$<br>[High6] | Deviation<br>meter<br>Oscilloscope | Panel | ANT      | Panel | Selector<br>[Functio<br>n]<br>[Home] | Write the value as followings.<br>512 | 0.75kHz±0.05kHz      |
|                                                   | Adjust: [****]<br>PTT: ON<br>Press [Function]                                                                                                    | [Transmit] button.<br>Press [OK]<br>button to store                                                                                                    |                                    |       |          |       |                                      |                                       |                      |

|                                                                                                    |                                                                                                    | Measurement                                                                                                    |                                                                                                    |                                                                                                    |                                                                                                    |                                                                                                    |                                                                            |                                                                                                    |
|----------------------------------------------------------------------------------------------------|----------------------------------------------------------------------------------------------------|----------------------------------------------------------------------------------------------------|----------------------------------------------------------------------------------------------------|----------------------------------------------------------------------------------------------------|----------------------------------------------------------------------------------------------------|----------------------------------------------------------------------------------------------------|----------------------------------------------------------------------------|----------------------------------------------------------------------------------------------------|
| Panel tuning                                                                                                    |                                                                                                    | Test-                                                                                                    |                                                                                                    |                                                                                                    |                                                                                                    |                                                                                                    |                                                                            | Specifications/Remar                                                                                                    |
| mode                                                                                                    | PC tuning mode                                                                                                    | equipment                                                                                                    | Unit                                                                                                    | Terminal                                                                                                    | Unit                                                                                                    | Parts                                                                                                    | Method                                                                     | ks                                                                                                    |
| key to store the<br>adjustment<br>value.                                                                                                    | the adjustment value.                                                                                                    |                                                                                                    |                                                                                                    |                                                                                                    |                                                                                                    |                                                                                                    |                                                                            |                                                                                                    |
| 1) Adj item:<br>[DTMF]<br>Adjust: [****]<br>2) Adj item:<br>[Low1] $\rightarrow$<br>[Low3] $\rightarrow$<br>[Low5] $\rightarrow$<br>[Center1] $\rightarrow$<br>[Center3] $\rightarrow$<br>[Center5] $\rightarrow$<br>[High2] $\rightarrow$<br>[High4] $\rightarrow$<br>[High6]<br>Adjust: [****] | 1) Adj item:<br>[DTMF Deviation<br>(Analog Wide)]<br>Deviation meter<br>LPF: 15kHz<br>HPF: OFF<br>2) Adj item:<br>[Low1] $\rightarrow$<br>[Low3] $\rightarrow$<br>[Center1] $\rightarrow$<br>[Center3] $\rightarrow$<br>[Center5] $\rightarrow$<br>[High2] $\rightarrow$<br>[High4] $\rightarrow$<br>[High6]<br>[Transmit] button.                                                                                                    | Deviation<br>meter<br>Oscilloscope                                                                                                    | Panel                                                                                                    | ANT                                                                                                    | Panel                                                                                                    | Selector<br>[Functio<br>n]<br>[Home]                                                                                                    | Write the value as followings.                                             | 2.50kHz±0.05kHz                                                                                                    |
| PTT: ON<br>Press [Function]<br>key to store the<br>adjustment<br>value.                                                                                                    | Press [OK]<br>button to store<br>the adjustment<br>value.                                                                                                    |                                                                                                    |                                                                                                    |                                                                                                    |                                                                                                    |                                                                                                    |                                                                            |                                                                                                    |
| 1) Adj item:<br>[DTMF]<br>Adjust: [****]<br>2) Adj item:<br>[Low1] $\rightarrow$<br>[Low3] $\rightarrow$<br>[Low5] $\rightarrow$<br>[Center1] $\rightarrow$<br>[Center3] $\rightarrow$<br>[Center5] $\rightarrow$<br>[High2] $\rightarrow$<br>[High4] $\rightarrow$<br>[High6]                   | 1) Adj item:<br>[DTMF Deviation<br>(Analog Narrow)]<br>Deviation meter<br>LPF: 15kHz<br>HPF: OFF<br>2) Adj item:<br>[Low1] $\rightarrow$<br>[Low3] $\rightarrow$<br>[Low5] $\rightarrow$<br>[Center1] $\rightarrow$<br>[Center3] $\rightarrow$<br>[Center5] $\rightarrow$<br>[High2] $\rightarrow$<br>[High4] $\rightarrow$<br>[High6]                                                                                                    | Deviation<br>meter<br>Oscilloscope                                                                                                    | Panel                                                                                                    | ANT                                                                                                    | Panel                                                                                                    | Selector<br>[Functio<br>n]<br>[Home]                                                                                                    | Write the value as followings.                                             | 1.25kHz±0.05kHz                                                                                                    |
|                                                                                                    | Panel tuning<br>modekey to store the<br>adjustment<br>value.1) Adj item:<br>[DTMF]<br>Adjust: [****]2) Adj item:<br>[Low1] $\rightarrow$<br>[Low3] $\rightarrow$<br>[Center1] $\rightarrow$<br>[Center3] $\rightarrow$<br>[Center5] $\rightarrow$<br>[High2] $\rightarrow$<br>[High4] $\rightarrow$<br>[High6]Adjust: [****]PTT: ON<br>Press [Function]<br>key to store the<br>adjustment<br>value.1) Adj item:<br>[DTMF]<br>Adjust: [****]2) Adj item:<br>[Low3] $\rightarrow$<br>[Center3] $\rightarrow$<br>[Center3] $\rightarrow$<br>[Center3] $\rightarrow$<br>[Center3] $\rightarrow$<br>[Center3] $\rightarrow$<br>[Center3] $\rightarrow$<br>[Center3] $\rightarrow$<br>[Center3] $\rightarrow$<br>[Center3] $\rightarrow$<br>[High4] $\rightarrow$<br>[High4] $\rightarrow$<br>[High4] $\rightarrow$<br>[High4] $\rightarrow$<br>[High4] $\rightarrow$<br>[High6] | Panel tuning<br>modePC tuning modekey to store the<br>adjustment<br>value.the adjustment<br>value.1) Adj item:<br>[DTMF]1) Adj item:<br>[DTMF Deviation<br>(Analog Wide)]<br>Deviation meter<br>LPF: 15kHz<br>HPF: OFF2) Adj item:<br>[Low1] $\rightarrow$<br>[Low3] $\rightarrow$<br>[Center1] $\rightarrow$<br>[Center3] $\rightarrow$<br>[Center5] $\rightarrow$<br>[Center5] $\rightarrow$<br>[Center5] $\rightarrow$<br>[Center5] $\rightarrow$<br>[Center5] $\rightarrow$<br>[High4] $\rightarrow$<br>[High4] $\rightarrow$<br>[High4] $\rightarrow$<br>[High4] $\rightarrow$<br>[High4] $\rightarrow$<br>[High4] $\rightarrow$<br>[High4] $\rightarrow$<br>[DTMF]<br>Adjust: [****]Adjust: [****]<br>Press [Function]<br>key to store the<br>adjustment<br>value.1) Adj item:<br>[DTMF]<br>Adjust: [****]1) Adj item:<br>[DTMF]<br>Adjust: [****]2) Adj item:<br>[Low3] $\rightarrow$<br>[Conter1] $\rightarrow$<br>[Center3] $\rightarrow$<br>[Center3] $\rightarrow$<br>[Center5] $\rightarrow$<br>[High4] $\rightarrow$<br>[High4] $\rightarrow$<br>[High4] $\rightarrow$<br>[High4] $\rightarrow$<br>[High4] $\rightarrow$<br>[High4] $\rightarrow$<br>[High4] $\rightarrow$<br>[DTMF]<br>Adjust: [****]1) Adj item:<br>[DTMF]<br>[DTMF]<br>Adjust: [****]2) Adj item:<br>[Low3] $\rightarrow$<br>[Low3] $\rightarrow$<br>[Center1] $\rightarrow$<br>[Center3] $\rightarrow$<br>[Center1] $\rightarrow$<br>[Center3] $\rightarrow$<br>[Center3] $\rightarrow$ < | Panel tuning<br>modePC tuning modeTest-<br>equipmentkey to store the<br>adjustment<br>value.the adjustment<br>value.Deviation<br>meter1) Adj item:<br>[DTMF]1) Adj item:<br>[DTMF Deviation<br>Adjust: [****]Deviation meter<br>LPF: 15kHz<br>HPF: OFFDeviation<br>meter2) Adj item:<br>[Low1] $\rightarrow$<br>[Low3] $\rightarrow$<br>[Low3] $\rightarrow$<br>[Center1] $\rightarrow$<br>[Center3] $\rightarrow$<br>[Center3] $\rightarrow$<br>[Center5] $\rightarrow$<br>[High2] $\rightarrow$<br>[High4] $\rightarrow$<br>[High4] $\rightarrow$<br>[High4] $\rightarrow$<br>[High4] $\rightarrow$<br>[High4] $\rightarrow$<br>[DTMF]<br>Adjust: [****][Transmit] button.<br>Press [OK]<br>Deviation meter<br>LPF: 15kHz<br>HPF: OFF2) Adj item:<br>[DTMF]<br>Adjust: [****]1) Adj item:<br>(DTMF Deviation<br>Adjust: [****]Deviation<br>meter1) Adj item:<br>[DTMF]<br>Adjust: [****]1) Adj item:<br>(DAdj item:<br>(Analog Narrow)]<br>Deviation meter<br>LPF: 15kHz<br>HPF: OFFDeviation<br>meter<br>Oscilloscope2) Adj item:<br>[Low3] $\rightarrow$<br>[Low3] $\rightarrow$<br>[Low1] $\rightarrow$<br>[Low3] $\rightarrow$<br>[Low3] $\rightarrow$<br>[Center1] $\rightarrow$<br>[Center3] $\rightarrow$<br>[Center3] $\rightarrow$ | Panel tuning<br>modePC tuning modeTest-<br>equipmentUnitkey to store the<br>adjustment<br>value.the adjustment<br>value.UnitUnith) Adj item:<br>(DTMF)1) Adj item:<br>(DTMF)Deviation<br>meter<br>OscilloscopePanel<br>meter<br>Oscilloscope1) Adj item:<br>(DTMF)(Analog Wide)]<br>Deviation meter<br>LPF: 15kHz<br>HPF: OFFDeviation<br>meter<br>OscilloscopePanel<br>meter<br>Oscilloscope2) Adj item:<br>(Low1] $\rightarrow$<br>(Low3] $\rightarrow$<br>(Center1] $\rightarrow$<br>(Center5] $\rightarrow$<br>(Center5] $\rightarrow$<br>(High2] $\rightarrow$<br>(High4] $\rightarrow$<br>(High6]Center1] $\rightarrow$<br>Press [Function]<br>button to store<br>the adjustment<br>value.Deviation<br>meter<br>OscilloscopeAdjust: [****]<br>value.1) Adj item:<br>(DTMF)<br>(Adj item:<br>(DTMF)<br>(Adj item:<br>(DTMF)<br>(Adj item:<br>(DTMF)<br>(Adj item:<br>(DTMF)<br>(Adj item:<br>(DTMF)<br>(Adj item:<br>(DTMF)<br>(Adj item:<br>(DTMF)<br>(Adj item:<br>(DTMF)<br>(Adj item:<br>(DTMF)<br>(Adj item:<br>(DTMF)<br>(Adj item:<br>(DTMF)<br>(Center1] $\rightarrow$<br>(Center1] $\rightarrow$<br>(Center1] $\rightarrow$<br>(Center3] $\rightarrow$<br>(Center3] $\rightarrow$<br>(Center1] $\rightarrow$<br>(Center3] $\rightarrow$<br>(Center3] $\rightarrow$<br>(Center3] $\rightarrow$<br>(Center1] $\rightarrow$<br>(Center3] $\rightarrow$<br>(Center3] $\rightarrow$ <br< td=""><td><math display="block">\begin{array}{ c c c } \hline Panel tuning mode &amp; PC tuning mode &amp; Test-equipment &amp; Unit &amp; Terminal \\ \hline Test-equipment &amp; Unit &amp; Terminal \\ \hline regularization for adjustment \\ value. &amp; value. &amp; Panel &amp; ANT \\ \hline Panel tuning mode &amp; Panel &amp; ANT \\ \hline Panel tuning mode &amp; Panel &amp; Panel &amp; ANT \\ \hline Panel tuning mode &amp; Panel &amp; Panel &amp; ANT \\ \hline Panel tuning mode &amp; Panel &amp; Panel &amp; Panel &amp; Panel \\ \hline Pr: 15KHz &amp; HPF: OFF &amp; Panel &amp; Panel &amp; Panel &amp; Panel \\ PF: 15KHz &amp; HPF: OFF &amp; Panel &amp; Panel &amp; Panel &amp; Panel &amp; Panel &amp; Panel \\ \hline Pr: 15KHz &amp; HPF: OFF &amp; Panel &amp; Panel</math></td><td>MeasuremetMeasuremetPanel tuning<br/>modePC tuning modeTest-<br/>equipmentUnitTerminalUnitkey to store the<br/>adjustment<br/>value.the adjustment<br/>value.the adjustment<br/>value.Deviation<br/>meterPanelANTPanel[DTMF]<br/>(Analog Wide)]<br/>Deviation<br/>(Analog Wide)]<br/>Deviation meter<br/>LPF: 15kHz<br/>HPF: OFFDeviation meter<br/>OscilloscopePanelANTPanel[Low1]<br/>(Low3]<br/>[Low3]<br/>[Center1] -&gt;<br/>(Center3] -&gt;<br/>(Center5] -&gt;<br/>[High2] -&gt;<br/>(High4] -&gt;<br/>(High4] -&gt;<br/>(High6]Icovs1 -&gt;<br/>(Center5] -&gt;<br/>(Press [Function]<br/>button to store<br/>the adjustment<br/>value.PanelANTPaneladjust: [****]<br/>(Analog Wide)<br/>(Analog Wide)<br/>(Analog Wide)]<br/>(Deviation meter<br/>LPF: 15kHz<br/>(High6]Deviation<br/>(Analog Narrow)]<br/>Deviation meter<br/>(Dation meter<br/>Deviation meter<br/>(Drift Deviation<br/>(Analog Narrow)]<br/>Deviation meter<br/>(Drift Deviation<br/>(Analog Narrow)]<br/>Deviation meter<br/>(Drift Deviation<br/>(Analog Narrow)]<br/>Deviation meter<br/>(Drift Deviation<br/>(Analog Narrow)]<br/>Deviation meter<br/>(Drift Deviation<br/>(Analog Narrow)]<br/>Deviation meter<br/>(DesilloscopePanelANTPanel1) Adj item:<br/>(Low5] -&gt;<br/>(Center5] -&gt;<br/>(Center5] -&gt;<br/>(Center5] -&gt;<br/>(Center5] -&gt;<br/>(Center5] -&gt;<br/>(Center5] -&gt;<br/>(Center5] -&gt;<br/>(Center5] -&gt;<br/>(Center5] -&gt;<br/>(Center5] -&gt;<br/>(Center5] -&gt;<br/>(Center5] -&gt;<br/>(High4] -&gt;<br/>(High4] -&gt;<br/>(High4] -&gt;<br/>(High4] -&gt;<br/>(High4] -&gt;<br/>(High4] -&gt;<br/>(High4] -&gt;<br/>(High4] -&gt;<br/>(High6]Deviation<br/>meter<br/>(Deviation<br/>(Deviation<br/>(Deviation<br/>(Deviation<br/>(Deviation<br/>(Deviation<br/>(Deviation<br/>(Deviation<br <="" td=""/><td>Panel tuning<br/>modeTest-<br/>equipmentUnitImage: Selector<br/>(Function<br>meter<br/>Oscilloscope1) Adj item:<br/>(DTMF)1) Adj item:<br/>(DTMF)Deviation<br/>(DTMF)Panel<br/>(DTMF)ANTPanel<br/>(Analog Wide))<br/>(Analog Wide))<br/>Deviation meter<br/>LPF: 15kHz<br/>HPF: OFFDeviation<br/>meter<br/>OscilloscopePanel<br/>(Analog Wide))<br/>(Analog Wide))<br/>Deviation meter<br/>LPF: 15kHz<br/>HPF: OFFDeviation<br/>meter<br/>OscilloscopePanel<br/>(Analog Wide))<br/>(Analog Wide))<br/>Deviation meter<br/>LPF: 15kHz<br/>HPF: OFFDeviation<br/>meter<br/>OscilloscopePanel<br/>(Analog Wide))<br/>(Analog Wide))<br/>(Center1)-<br/>(Center5]-&gt;<br/>(Center5]-&gt;<br/>(Center5]-&gt;<br/>(Center5]-&gt;<br/>(Center5]-&gt;<br/>(Center5]-&gt;<br/>(High4]-<br/>(High6]Deviation<br/>(Analog Nice)Panel<br/>(Analog Nice)ANT<br/>(Analog Nice)Panel<br/>(Analog Nice)Adjust: [***]<br/>(Analog Nice)<br/>(Press [Function]<br/>key to store the<br/>take to adjustment<br/>value.Deviation<br/>meter<br/>OscilloscopePanel<br/>(Analog Nice)ANT<br/>(Panel<br/>(Analog Nice)1) Adj item:<br/>(DTMF)<br/>(Analog Narrow)<br/>Deviation meter<br/>(Low3]-+<br/>(Center5]-+<br/>(Center5]-+</br></td><td>Panel tuning<br/>modePC tuning modeTest-<br/>quipmentUnitTerminalUnitPartsMethodkey to store the<br/>value.the adjustment<br/>value.value.Deviation<br/>meterDeviation<br/>meterPanelANTPanelSelectorWrite the value as followings.<math>[DTMF]</math><br/>Adjust: [***]DTMF Deviation<br/>(Panel QuipmentDeviation<br/>meter<br/>Deviation meter<br/>LF: 15M2PanelANTPanelSelector<br/>If unit<math>[Low1] \rightarrow</math><br/>[Low3] <math>\rightarrow</math><br/>[Center5] <math>\rightarrow</math><br/>[Center5] <math>\rightarrow</math>[Low3] <math>\rightarrow</math><br/>(Center5] <math>\rightarrow</math><br/>(Center5] <math>\rightarrow</math>Deviation<br/>meterPanelANTPanelSelector<br/>If unit<math>[Adjust: [***]]</math><br/>Press [Function]<br/>value.[Center5] <math>\rightarrow</math><br/>(Center5] <math>\rightarrow</math>Deviation<br/>meterPanelANTPanelSelector<br/>If unit<math>[Adjust: [***]]</math><br/>Press [Function]<br/>Liow3] <math>\rightarrow</math><br/>Liow3] <math>\rightarrow</math><br/>(Center5] <math>\rightarrow</math>Deviation<br/>meterPanelANTPanelSelector<br/>If unit<math>[Adjust: [***]]</math><br/>Press [Function]<br/>(Analog Narrow])Deviation<br/>meterPanelANTPanelSelector<br/>If unit<math>[Adjust: [***]]</math><br/>(Canter5] <math>\rightarrow</math><br/>(Canter5] <math>\rightarrow</math>Deviation<br/>meterPanelANTPanelSelector<br/>If unit<math>[Adjust: [***]]</math><br/>(Canter5] <math>\rightarrow</math><br/>(Canter5] <math>\rightarrow</math>Deviation<br/>meterPanelANTPanelSelector<br/>If unit<math>[Adjust: [***]]</math><br/>(Canter5] <math>\rightarrow</math><br/>(Canter5] <math>\rightarrow</math>Deviation<br/>meterPanelANTPanelSelector<br/>If unit<math>[Adjust: [***]]</math><br/>(Canter5] <math>\rightarrow</math><br/>(Center5] <math>\rightarrow</math><br/>(Center5] <math>\rightarrow</math>Deviation<b< td=""></b<></td></td></br<> | $\begin{array}{ c c c } \hline Panel tuning mode & PC tuning mode & Test-equipment & Unit & Terminal \\ \hline Test-equipment & Unit & Terminal \\ \hline regularization for adjustment \\ value. & value. & Panel & ANT \\ \hline Panel tuning mode & Panel & ANT \\ \hline Panel tuning mode & Panel & Panel & ANT \\ \hline Panel tuning mode & Panel & Panel & ANT \\ \hline Panel tuning mode & Panel & Panel & Panel & Panel \\ \hline Pr: 15KHz & HPF: OFF & Panel & Panel & Panel & Panel \\ PF: 15KHz & HPF: OFF & Panel & Panel & Panel & Panel & Panel & Panel \\ \hline Pr: 15KHz & HPF: OFF & Panel & Panel$ | MeasuremetMeasuremetPanel tuning<br>modePC tuning modeTest-<br>equipmentUnitTerminalUnitkey to store the<br>adjustment<br>value.the adjustment<br>value.the adjustment<br>value.Deviation<br>meterPanelANTPanel[DTMF]<br>(Analog Wide)]<br>Deviation<br>(Analog Wide)]<br>Deviation meter<br>LPF: 15kHz<br>HPF: OFFDeviation meter<br>OscilloscopePanelANTPanel[Low1]<br>(Low3]<br>[Low3]<br>[Center1] -><br>(Center3] -><br>(Center5] -><br>[High2] -><br>(High4] -><br>(High4] -><br>(High6]Icovs1 -><br>(Center5] -><br>(Press [Function]<br>button to store<br>the adjustment<br>value.PanelANTPaneladjust: [****]<br>(Analog Wide)<br>(Analog Wide)<br>(Analog Wide)]<br>(Deviation meter<br>LPF: 15kHz<br>(High6]Deviation<br>(Analog Narrow)]<br>Deviation meter<br>(Dation meter<br>Deviation meter<br>(Drift Deviation<br>(Analog Narrow)]<br>Deviation meter<br>(Drift Deviation<br>(Analog Narrow)]<br>Deviation meter<br>(Drift Deviation<br>(Analog Narrow)]<br>Deviation meter<br>(Drift Deviation<br>(Analog Narrow)]<br>Deviation meter<br>(Drift Deviation<br>(Analog Narrow)]<br>Deviation meter<br>(DesilloscopePanelANTPanel1) Adj item:<br>(Low5] -><br>(Center5] -><br>(Center5] -><br>(Center5] -><br>(Center5] -><br>(Center5] -><br>(Center5] -><br>(Center5] -><br>(Center5] -><br>(Center5] -><br>(Center5] -><br>(Center5] -><br>(Center5] -><br>(High4] -><br>(High4] -><br>(High4] -><br>(High4] -><br>(High4] -><br>(High4] -><br>(High4] -><br>(High4] -><br>(High6]Deviation<br>meter<br>(Deviation<br>(Deviation<br>(Deviation<br>(Deviation<br>(Deviation<br>(Deviation<br>(Deviation<br>(Deviation<br><td>Panel tuning<br/>modeTest-<br/>equipmentUnitImage: Selector<br/>(Function<br>meter<br/>Oscilloscope1) Adj item:<br/>(DTMF)1) Adj item:<br/>(DTMF)Deviation<br/>(DTMF)Panel<br/>(DTMF)ANTPanel<br/>(Analog Wide))<br/>(Analog Wide))<br/>Deviation meter<br/>LPF: 15kHz<br/>HPF: OFFDeviation<br/>meter<br/>OscilloscopePanel<br/>(Analog Wide))<br/>(Analog Wide))<br/>Deviation meter<br/>LPF: 15kHz<br/>HPF: OFFDeviation<br/>meter<br/>OscilloscopePanel<br/>(Analog Wide))<br/>(Analog Wide))<br/>Deviation meter<br/>LPF: 15kHz<br/>HPF: OFFDeviation<br/>meter<br/>OscilloscopePanel<br/>(Analog Wide))<br/>(Analog Wide))<br/>(Center1)-<br/>(Center5]-&gt;<br/>(Center5]-&gt;<br/>(Center5]-&gt;<br/>(Center5]-&gt;<br/>(Center5]-&gt;<br/>(Center5]-&gt;<br/>(High4]-<br/>(High6]Deviation<br/>(Analog Nice)Panel<br/>(Analog Nice)ANT<br/>(Analog Nice)Panel<br/>(Analog Nice)Adjust: [***]<br/>(Analog Nice)<br/>(Press [Function]<br/>key to store the<br/>take to adjustment<br/>value.Deviation<br/>meter<br/>OscilloscopePanel<br/>(Analog Nice)ANT<br/>(Panel<br/>(Analog Nice)1) Adj item:<br/>(DTMF)<br/>(Analog Narrow)<br/>Deviation meter<br/>(Low3]-+<br/>(Center5]-+<br/>(Center5]-+</br></td> <td>Panel tuning<br/>modePC tuning modeTest-<br/>quipmentUnitTerminalUnitPartsMethodkey to store the<br/>value.the adjustment<br/>value.value.Deviation<br/>meterDeviation<br/>meterPanelANTPanelSelectorWrite the value as followings.<math>[DTMF]</math><br/>Adjust: [***]DTMF Deviation<br/>(Panel QuipmentDeviation<br/>meter<br/>Deviation meter<br/>LF: 15M2PanelANTPanelSelector<br/>If unit<math>[Low1] \rightarrow</math><br/>[Low3] <math>\rightarrow</math><br/>[Center5] <math>\rightarrow</math><br/>[Center5] <math>\rightarrow</math>[Low3] <math>\rightarrow</math><br/>(Center5] <math>\rightarrow</math><br/>(Center5] <math>\rightarrow</math>Deviation<br/>meterPanelANTPanelSelector<br/>If unit<math>[Adjust: [***]]</math><br/>Press [Function]<br/>value.[Center5] <math>\rightarrow</math><br/>(Center5] <math>\rightarrow</math>Deviation<br/>meterPanelANTPanelSelector<br/>If unit<math>[Adjust: [***]]</math><br/>Press [Function]<br/>Liow3] <math>\rightarrow</math><br/>Liow3] <math>\rightarrow</math><br/>(Center5] <math>\rightarrow</math>Deviation<br/>meterPanelANTPanelSelector<br/>If unit<math>[Adjust: [***]]</math><br/>Press [Function]<br/>(Analog Narrow])Deviation<br/>meterPanelANTPanelSelector<br/>If unit<math>[Adjust: [***]]</math><br/>(Canter5] <math>\rightarrow</math><br/>(Canter5] <math>\rightarrow</math>Deviation<br/>meterPanelANTPanelSelector<br/>If unit<math>[Adjust: [***]]</math><br/>(Canter5] <math>\rightarrow</math><br/>(Canter5] <math>\rightarrow</math>Deviation<br/>meterPanelANTPanelSelector<br/>If unit<math>[Adjust: [***]]</math><br/>(Canter5] <math>\rightarrow</math><br/>(Canter5] <math>\rightarrow</math>Deviation<br/>meterPanelANTPanelSelector<br/>If unit<math>[Adjust: [***]]</math><br/>(Canter5] <math>\rightarrow</math><br/>(Center5] <math>\rightarrow</math><br/>(Center5] <math>\rightarrow</math>Deviation<b< td=""></b<></td> | Panel tuning<br>modeTest-<br>equipmentUnitImage: Selector<br>(Function<br> | Panel tuning<br>modePC tuning modeTest-<br>quipmentUnitTerminalUnitPartsMethodkey to store the<br>value.the adjustment<br>value.value.Deviation<br>meterDeviation<br>meterPanelANTPanelSelectorWrite the value as followings. $[DTMF]$<br>Adjust: [***]DTMF Deviation<br>(Panel QuipmentDeviation<br>meter<br>Deviation meter<br>LF: 15M2PanelANTPanelSelector<br>If unit $[Low1] \rightarrow$<br>[Low3] $\rightarrow$<br>[Center5] $\rightarrow$<br>[Center5] $\rightarrow$ [Low3] $\rightarrow$<br>(Center5] $\rightarrow$<br>(Center5] $\rightarrow$ Deviation<br>meterPanelANTPanelSelector<br>If unit $[Adjust: [***]]$<br>Press [Function]<br>value.[Center5] $\rightarrow$<br>(Center5] $\rightarrow$ Deviation<br>meterPanelANTPanelSelector<br>If unit $[Adjust: [***]]$<br>Press [Function]<br>Liow3] $\rightarrow$<br>Liow3] $\rightarrow$<br>(Center5] $\rightarrow$ Deviation<br>meterPanelANTPanelSelector<br>If unit $[Adjust: [***]]$<br>Press [Function]<br>(Analog Narrow])Deviation<br>meterPanelANTPanelSelector<br>If unit $[Adjust: [***]]$<br>(Canter5] $\rightarrow$<br>(Canter5] $\rightarrow$ Deviation<br>meterPanelANTPanelSelector<br>If unit $[Adjust: [***]]$<br>(Canter5] $\rightarrow$<br>(Canter5] $\rightarrow$ Deviation<br>meterPanelANTPanelSelector<br>If unit $[Adjust: [***]]$<br>(Canter5] $\rightarrow$<br>(Canter5] $\rightarrow$ Deviation<br>meterPanelANTPanelSelector<br>If unit $[Adjust: [***]]$<br>(Canter5] $\rightarrow$<br>(Center5] $\rightarrow$<br>(Center5] $\rightarrow$ Deviation <b< td=""></b<> |

|                                                               |                                                                                                    |                                                                                                    | Measurement Adjustment             |       |          | Adjustment |                                      |                                       |                      |
|---------------------------------------------------------------|----------------------------------------------------------------------------------------------------|----------------------------------------------------------------------------------------------------|------------------------------------|-------|----------|------------|--------------------------------------|---------------------------------------|----------------------|
|                                                               | Panel tuning                                                                                                    |                                                                                                    | Test-                              |       |          |            |                                      |                                       | Specifications/Remar |
| Item                                                          | mode                                                                                                    | PC tuning mode                                                                                                    | equipment                          | Unit  | Terminal | Unit       | Parts                                | Method                                | ks                   |
|                                                               | Adjust: [****]<br>PTT: ON<br>Press [Function]<br>key to store the<br>adjustment<br>value.                                                                                                    | Press [OK]<br>button to store<br>the adjustment<br>value.                                                                                                    |                                    |       |          |            |                                      |                                       |                      |
| 11. Single<br>TONE<br>Deviation<br>adjust<br>[Analog<br>Wide] | 1) Adj item:<br>[TONE]<br>Adjust: [****]<br>2) Adj item:<br>[Low1] $\rightarrow$<br>[Low3] $\rightarrow$<br>[Center1] $\rightarrow$<br>[Center3] $\rightarrow$<br>[Center5] $\rightarrow$<br>[High2] $\rightarrow$<br>[High6] | 1) Adj item:<br>[Single TONE<br>Deviation<br>(Analog Wide)]<br>Deviation meter<br>LPF: 15kHz<br>HPF: OFF<br>2) Adj item:<br>[Low1] $\rightarrow$<br>[Low3] $\rightarrow$<br>[Center1] $\rightarrow$<br>[Center3] $\rightarrow$<br>[Center5] $\rightarrow$<br>[High2] $\rightarrow$<br>[High4] $\rightarrow$<br>[High6] | Deviation<br>meter<br>Oscilloscope | Panel | ANT      | Panel      | Selector<br>[Functio<br>n]<br>[Home] | Write the value as followings.<br>512 | 3.00kHz±0.05kHz      |
|                                                               | Adjust: [****]<br>PTT: ON<br>Press [Function]<br>key to store the<br>adjustment<br>value.                                                                                                    | [Transmit] button.<br>Press [OK]<br>button to store<br>the adjustment<br>value.                                                                                                    |                                    |       |          |            |                                      |                                       |                      |
| [Analog<br>Narrow]                                            | 1) Adj item:<br>[TONE]<br>Adjust: [****]<br>2) Adj item:<br>[Low1]→<br>[Low3]→<br>[I ow3]→                                                                                                    | 1) Adj item:<br>[Single TONE<br>Deviation<br>(Analog Narrow)]<br>Deviation meter<br>LPF: 15kHz<br>HPF: OFF<br>2) Adj item:<br>[Low1]→<br>[Low3]→                                                                                                    | Deviation<br>meter<br>Oscilloscope | Panel | ANT      | Panel      | Selector<br>[Functio<br>n]<br>[Home] | Write the value as followings.<br>512 | 1.50kHz±0.05kHz      |

|                                                    |                                                                                                    |                                                                                                    | Measurement Adjustment             |       |          |       |                                      |                                       |                      |
|----------------------------------------------------|----------------------------------------------------------------------------------------------------|----------------------------------------------------------------------------------------------------|------------------------------------|-------|----------|-------|--------------------------------------|---------------------------------------|----------------------|
|                                                    | Panel tuning                                                                                                    |                                                                                                    | Test-                              |       |          |       |                                      |                                       | Specifications/Remar |
| Item                                               | mode                                                                                                    | PC tuning mode                                                                                                    | equipment                          | Unit  | Terminal | Unit  | Parts                                | Method                                | ks                   |
|                                                    | $\begin{array}{c} [Center1] \rightarrow \\ [Center3] \rightarrow \\ [Center5] \rightarrow \\ [High2] \rightarrow \\ [High4] \rightarrow \\ [High6] \end{array}$                                                                                                    | $\begin{array}{c} [Center1] \rightarrow \\ [Center3] \rightarrow \\ [Center5] \rightarrow \\ [High2] \rightarrow \\ [High4] \rightarrow \\ [High6] \end{array}$                                                                                                    |                                    |       |          |       |                                      |                                       |                      |
|                                                    | Adjust: [****]<br>PTT: ON<br>Press [Function]<br>key to store the<br>adjustment<br>value.                                                                                                    | [Transmit] button.<br>Press [OK]<br>button to store<br>the adjustment<br>value.                                                                                                    |                                    |       |          |       |                                      |                                       |                      |
| 12. MSK<br>Deviation<br>adjust<br>[Analog<br>Wide] | 1) Adj item:<br>[MSK]<br>Adjust: [****]<br>2) Adj item:<br>[Low1] $\rightarrow$<br>[Low3] $\rightarrow$<br>[Center1] $\rightarrow$<br>[Center3] $\rightarrow$<br>[Center5] $\rightarrow$<br>[High2] $\rightarrow$<br>[High4] $\rightarrow$<br>[High6]<br>Adjust: [****]<br>PTT: ON<br>Press [Function]<br>key to store the<br>adjustment | 1) Adj item: [MSK<br>Deviation<br>(Analog Wide)]<br>Deviation meter<br>LPF: 15kHz<br>HPF: OFF<br>2) Adj item:<br>[Low1] $\rightarrow$<br>[Low3] $\rightarrow$<br>[Center1] $\rightarrow$<br>[Center3] $\rightarrow$<br>[Center5] $\rightarrow$<br>[High2] $\rightarrow$<br>[High4] $\rightarrow$<br>[High4] $\rightarrow$<br>[High6]<br>[Transmit] button.<br>Press [OK]<br>button to store<br>the adjustment<br>value | Deviation<br>meter<br>Oscilloscope | Panel | ANT      | Panel | Selector<br>[Functio<br>n]<br>[Home] | Write the value as followings.<br>512 | 3.00kHz±0.05kHz      |
| [Analog<br>Narrow]                                 | value.<br>1) Adj item:<br>[MSK]<br>Adjust: [****]<br>2) Adj item:                                                                                                    | 1) Adj item: [MSK<br>Deviation<br>(Analog Narrow)]<br>Deviation meter<br>LPF: 15kHz<br>HPF: OFF<br>2) Adj item:                                                                                                    | Deviation<br>meter<br>Oscilloscope | Panel | ANT      | Panel | Selector<br>[Functio<br>n]<br>[Home] | Write the value as followings.<br>512 | 1.50kHz±0.05kHz      |

| ItemPearl tuning<br>modePC tuning modeTest-<br>equipmentUnitTerminalUnitPartsMethodSpecifications/RemarksLow3]<br>Low6]<br>(Center1]-><br>(Center1]-><br>(Center1]-><br>(Center6]<br>High2]-Low3]<br>(Center6]<br>(Center6]<br>(Center6]<br>High2]-Low3]<br>(Center6]<br>(Center6]<br>High2]-Low3]<br>(Center6]<br>(Center6]<br>High2]-Low3]<br>(Center6]<br>(Center6]<br>High2]-Low3]<br>(Center6]<br>(Center6]<br>High2]-Deviation<br>meterANTParel<br>ANTSelector<br>(Parel Selector<br>(Parel Selector<br>(Parel Selector))Write the value as followings.<br>(Parel Selector)1.10kHz±0.10kHz13. CWID<br>adjust: [***]<br>(Conter6]<br>(Conter6]<br>(Conter6]<br>(Conter6]<br>(Center6]<br>(Center6]<br>(Conter6]<br>(Conter6]<br>(Center6]<br>(Conter6]<br>(Conter6]<br>(Conter6]<br>(Conter6]<br>(Conter6]<br>(Conter6]<br>(Conter6]<br>(Conter6]<br>(Conter6]<br>(Conter6]<br>(Conter6]<br>(Conter6]<br>(Conter6]<br>(Conter6]<br>(Conter6]<br>(Center6]<br>(Ce                                                                                                    |                                                       |                                                                                                    |                                                                                                    | Measurement                        |       |          |       | Adjustment                           |                                       |                      |
|----------------------------------------------------------------------------------------------------|-------------------------------------------------------|----------------------------------------------------------------------------------------------------|----------------------------------------------------------------------------------------------------|------------------------------------|-------|----------|-------|--------------------------------------|---------------------------------------|----------------------|
| $ \begin{array}{                                    $                                                                                                    |                                                       | Panel tuning                                                                                                    |                                                                                                    | Test-                              |       |          |       |                                      |                                       | Specifications/Remar |
| Luwaj<br>Luwaj<br>Luwaj<br>Luwaj<br>Luwaj<br>luwaj<br>luwaj<br>luwaj<br>luwaj<br>luwaj<br>luwaj<br>i (center1)-<br>(Center1)<br>(Center3)<br>(Center3)<br>(Center5)<br>(High2)-<br>High4]<br>High6]       Luwaj<br>(Center3)<br>(Center5)<br>(High2)-<br>High6]       Interst<br>i (Center1)-<br>(Center5)<br>(High6)       Parel<br>i (Center3)-<br>(Center5)<br>High2)-<br>High6]       Adjust: [***]<br>(With Deviation<br>adjust<br>Adjust: [***]       Parel<br>i (CWD)<br>Press [Function]<br>Adjust: [***]       Deviation<br>meter<br>Oscilloscope       Panel<br>i (Center5)-<br>teref       ANT       Panel<br>i (Center5)-<br>i (Center5)-<br>i (Conter5)-<br>i (Conter5)-<br>i (Conter5)-<br>i (Conter5)-<br>i (Conter5)-<br>i (Conter5)-<br>i (Conter5)-<br>i (Conter5)-<br>i (Center5)-<br>i (Center5)-<br>(Center5)-<br>i (Center5)-<br>i (Center | ltem                                                  | mode                                                                                                    | PC tuning mode                                                                                                    | equipment                          | Unit  | Terminal | Unit  | Parts                                | Method                                | ks                   |
| Adjust: [***]<br>Press [Function]<br>key to store the<br>adjustment<br>value.       Transmit] button.<br>Press [OK]<br>button to store<br>the adjustment<br>value.       Panel       Selector<br>IFUNCTION<br>Panel       Write the value as followings.       1.10kHz±0.10kHz         13. CWID<br>Deviation<br>adjust<br>[Analog<br>Narrow]       1) Adj item:<br>[CWID Deviation<br>Adjust: [***]       1) Adj item:<br>[CWID Deviation<br>(Analog Narrow])       Deviation<br>meter<br>Oscilloscope       Panel       Selector<br>IFUNCTION<br>Oscilloscope       Write the value as followings.       1.10kHz±0.10kHz         2) Adj item:<br>[Low3]→<br>[Low3]→<br>[Center3]→<br>[Center3]→<br>[Center3]→<br>[Center3]→<br>[Center3]→<br>[Center3]→<br>[Center3]→<br>[Center3]→<br>[Center3]→<br>[Center3]→<br>[Center3]→<br>[High4] →<br>[High4] →                               |                                                       | $ \begin{array}{c} [Low1] \rightarrow \\ [Low3] \rightarrow \\ [Low5] \rightarrow \\ [Center1] \rightarrow \\ [Center3] \rightarrow \\ [Center5] \rightarrow \\ [High2] \rightarrow \\ [High4] \rightarrow \\ [High6] \end{array} $                                                                                                    | $ \begin{array}{c} [Low1] \rightarrow \\ [Low3] \rightarrow \\ [Low5] \rightarrow \\ [Center1] \rightarrow \\ [Center3] \rightarrow \\ [Center5] \rightarrow \\ [High2] \rightarrow \\ [High4] \rightarrow \\ [High6] \end{array} $                                                                                                    |                                    |       |          |       |                                      |                                       |                      |
| 13. CWID     1) Adj item:     1) Adj item:     1) Adj item:     Deviation     Panel     ANI     Panel     Selector     Write the value as followings.     1.10kHz±0.10kHz       Deviation     IGWID     CWID     Image: Composition (Analog Narrow)]     Deviation meter     Oscilloscope     0scilloscope     470       Narrow]     2) Adj item:     2) Adj item:     2) Adj item:     10w3]→     Icwid)→     Icwid)→     Icwid)→       Icwid)→     Icwid)→     Icwid)→     Icwid)→     Icwid)→     Icwid)→     Icwid)→       Icwid)→     Icwid)→     Icwid)→     Icwid)→     Icwid)→     Icwid)→       Icwid)→     Icwid)→     Icwid)→     Icwid)→     Icwid)→     Icwid)→       Icwid)→     Icwid)→     Icwid)→     Icwid)→     Icwid)→       Icwid)→     Icwid)→     Icwid)→     Icwid)→     Icwid)→       Icwid)→     Icwid)→     Icwid)→     Icwid)→     Icwid)→       Icwid)→     Icwid)→     Icwid)→     Icwid)→     Icwid)→       Icwid)→     Icwid)→     Icwid)→     Icwid)→     Icwid)→       Icwid)→     Icwid)→     Icwid)→     Icwid)→     Icwid)→       Icwid)→     Icwid)→     Icwid)→     Icwid)→     Icwid)→       Icenter3)→     Icenter3)→ <td></td> <td>Adjust: [****]<br/>PTT: ON<br/>Press [Function]<br/>key to store the<br/>adjustment<br/>value.</td> <td>[Transmit] button.<br/>Press [OK]<br/>button to store<br/>the adjustment<br/>value.</td> <td>-</td> <td></td> <td></td> <td></td> <td></td> <td></td> <td></td>                                                                                                    |                                                       | Adjust: [****]<br>PTT: ON<br>Press [Function]<br>key to store the<br>adjustment<br>value.                                                                                                    | [Transmit] button.<br>Press [OK]<br>button to store<br>the adjustment<br>value.                                                                                                    | -                                  |       |          |       |                                      |                                       |                      |
|                                                                                                    | 13. CWID<br>Deviation<br>adjust<br>[Analog<br>Narrow] | 1) Adj item:<br>[CWID]<br>Adjust: [****]<br>2) Adj item:<br>[Low1] $\rightarrow$<br>[Low3] $\rightarrow$<br>[Center1] $\rightarrow$<br>[Center3] $\rightarrow$<br>[Center5] $\rightarrow$<br>[High2] $\rightarrow$<br>[High4] $\rightarrow$<br>[High6]<br>Adjust: [****]<br>PTT: ON<br>Press [Function]<br>key to store the<br>adjustment<br>value. | 1) Adj item:<br>[CWID Deviation<br>(Analog Narrow)]<br>Deviation meter<br>LPF: 15kHz<br>HPF: OFF<br>2) Adj item:<br>[Low1] $\rightarrow$<br>[Low3] $\rightarrow$<br>[Center1] $\rightarrow$<br>[Center3] $\rightarrow$<br>[Center5] $\rightarrow$<br>[High2] $\rightarrow$<br>[High4] $\rightarrow$<br>[High6]<br>[Transmit] button.<br>Press [OK]<br>button to store<br>the adjustment<br>value. | Deviation<br>meter<br>Oscilloscope | Panel | ANT      | Panel | Selector<br>[Functio<br>n]<br>[Home] | Write the value as followings.<br>470 | 1.10kHz±0.10kHz      |
|                                                                                                    |                                                       |                                                                                                    |                                                                                                    |                                    |       |          |       |                                      |                                       |                      |

## \*3 Necessary Deviation adjustment item for each signaling and mode

The following shows the necessary adjustment items for each signaling deviation. Please read the following table like the following example. In the case of the signaling "QT (Wide 5k)", this signaling is composed of three elements [Balance, Maximum Deviation (Analog Wide 5k) and QT Deviation (Wide 5k)]. Please adjust Balance and Maximum Deviation (Analog Wide 5k) before adjusting QT Deviation (Wide 5k).

|        |           |                                 | Necessary adjus                   | stment and order               |   |
|--------|-----------|---------------------------------|-----------------------------------|--------------------------------|---|
| Mode   | Signaling | Wide                            | Narrow                            | Very Narrow                    |   |
| Analog | Audio     | 1. Balance adjust               | 1. Balance adjust                 |                                |   |
|        |           | 2. Maximum Deviation adjust     | 2. Maximum Deviation adjust       |                                |   |
|        |           |                                 | [Narrow]                          |                                |   |
|        | QI        | 1. Balance adjust               | 1. Balance adjust                 |                                |   |
|        |           | 2. Maximum Deviation adjust     | 2. Maximum Deviation adjust       |                                |   |
|        |           | [Wide]                          | [Narrow]                          |                                |   |
|        | DOT       | 3. QT Deviation adjust [wide]   | 3. QT Deviation adjust [Narrow]   |                                |   |
|        | DQT       | 1. Balance adjust               | 1. Balance adjust                 |                                |   |
|        |           |                                 | 2. Maximum Deviation adjust       |                                |   |
|        |           | 2 DOT Deviation adjust [Wide]   | 2 DOT Deviation adjust [Narrow]   |                                |   |
|        |           | 1. Balance adjust               | 1 Relance adjust                  |                                | 4 |
|        | LIN       | 2 Maximum Doviation adjust      | 2 Maximum Doviation adjust        |                                |   |
|        |           |                                 | [Narrow]                          |                                |   |
|        |           | 3 ITB Deviation adjust [Wide]   | 3 ITB Deviation adjust [Narrow]   |                                |   |
|        | DTME      | 1 Balance adjust                | 1 Balance adjust                  |                                |   |
|        | DIN       | 2. Maximum Deviation adjust     | 2. Maximum Deviation adjust       |                                |   |
|        |           | [Wide]                          | [Narrow]                          |                                |   |
|        |           | 3. DTMF Deviation adjust [Wide] | 3. DTMF Deviation adjust [Narrow] |                                |   |
|        | 2TONE     | 1. Balance adjust               | 1. Balance adjust                 |                                |   |
|        |           | 2. Maximum Deviation adjust     | 2. Maximum Deviation adjust       |                                |   |
|        |           | [Wide]                          | [Narrow]                          |                                |   |
|        |           | 3. Single TONE Deviation adjust | 3. Single TONE Deviation adjust   |                                |   |
|        |           | [Wide]                          | [Narrow]                          |                                |   |
|        | MSK(Fleet | 1. Balance adjust               | 1. Balance adjust                 |                                |   |
|        | sync)     | 2. Maximum Deviation adjust     | 2. Maximum Deviation adjust       |                                |   |
|        |           | [Wide]                          | [Narrow]                          |                                |   |
|        |           | 3. MSK Deviation adjust [Wide]  | 3. MSK Deviation adjust [Narrow]  |                                |   |
| NXDN   | Audio     |                                 | 1. Balance adjust                 | 1. Balance adjust              |   |
|        |           |                                 | 2. Maximum Deviation [NXDN        | 2. Maximum Deviation adjust    |   |
|        |           |                                 | Narrowj                           | [NXDN Very Narrow]             |   |
|        | CWID      |                                 |                                   | 1. Balance adjust              |   |
|        |           |                                 |                                   | 2. Maximum Deviation [Analog   |   |
|        |           |                                 |                                   | Narrowj                        |   |
|        |           |                                 |                                   | 3. GWID Deviation adjust [very |   |
|        |           |                                 |                                   | Narrow                         |   |

• Balance is common with all the above deviation adjustments. If Balance (Transmitter Section 3) has already adjusted, please skip Step1 and adjust from Step2.

Maximum Deviation (Analog Wide/Narrow) is common with all the analog signaling deviations and CWID Deviation (NXDN Very Narrow).

If Balance and Maximum Deviation (Analog Wide /Narrow) (Transmitter Section 5) have already adjusted, please skip Step2 and adjust from Step3.

## **Receiver Section**

|                                |                                                                                                    |                                                                                                    | Mea                                        | sureme | ent                         |       |                                                                                 | Adjustment                                                                                                    |                      |
|--------------------------------|----------------------------------------------------------------------------------------------------|----------------------------------------------------------------------------------------------------|--------------------------------------------|--------|-----------------------------|-------|---------------------------------------------------------------------------------|----------------------------------------------------------------------------------------------------|----------------------|
|                                | Panel tuning                                                                                                    |                                                                                                    | Test-                                      |        |                             |       |                                                                                 |                                                                                                    | Specifications/Remar |
| Item                           | mode                                                                                                    | PC tuning mode                                                                                                    | equipment                                  | Unit   | Terminal                    | Unit  | Parts                                                                           | Method                                                                                                    | ks                   |
| 1. AF level<br>setting         | [Panel test mode]<br>1) CH-Sig: 1-1<br>SSG output:<br>-47dBm (1mV)<br>(MOD:<br>1kHz/±1.5kHz)                                                                                                    | 1) Test Channel<br>Channel: 1<br>Test Signaling<br>Mode: Analog<br>Signaling: 1<br>SSG output:<br>-47dBm (1mV)<br>(MOD:<br>1kHz/±1.5kHz)                                                                                                    | SSG<br>DVM<br>AF VTVM<br>Dummy load        | Panel  | ANT<br>Ext. SP<br>connector | Panel | [Panel<br>tuning<br>mode]<br>[+], [-]<br>[PC<br>test<br>mode]<br>[+],<br>[-]    | Volume Up/Down knob to<br>obtain 1.41V AF output.<br>(0.5W @ 4Ω load)                                                                                                    | 1.41V±0.1V           |
| 2. IQ Phase<br>Adjust          | 1) Adj item: [IQ]<br>Adjust: [***]<br>2) Adj item:<br>[Low1] $\rightarrow$<br>[Low5] $\rightarrow$<br>[Center3] $\rightarrow$<br>[High2] $\rightarrow$<br>[High6]<br>SSG output:<br>Freq: Tune Freq<br>+8kHz<br>level: -53dBm<br>(MOD:OFF)   | 1) Adj item: [IQ<br>Phase]<br>2) Adj item:<br>[Low1]→<br>[Low5]→<br>[Center3]→<br>[High2]→<br>[High6]<br>SSG output:<br>Freq: Tune Freq<br>+8kHz<br>level: -53dBm<br>(MOD:OFF)                                                                         | SSG                                        | Panel  | ANT<br>Ext. SP<br>connector | Panel | [Panel<br>tuning<br>mode]<br>[▲],<br>[♥]<br>[PC<br>test<br>mode]<br>[+],<br>[-] | [PC test mode]<br>[Automatic Adjustment]<br>After input signal from SSG,<br>1) Press [Autotune] button.<br>2) Press [Apply] button to store<br>the adjustment value after the<br>automatic adjustment has<br>finished.<br>[Manual Adjustment]<br>Adjust RSSI Level(DSP<br>Normal Power Mode)<br>Value to the minimum. |                      |
| 3. RSSI<br>reference<br>adjust | 1) Adj item:<br>[RRSSI]<br>Adjust: [***]<br>2) Adj item:<br>[Low1] $\rightarrow$<br>[Low5] $\rightarrow$<br>[Center3] $\rightarrow$<br>[High2] $\rightarrow$<br>[High6]<br>SSG output:<br>12dB SINAD<br>level -3dB<br>(MOD:<br>1kHz/±1.5kHz) | 1) Adj item:<br>[RSSI Reference<br>(Analog Narrow)]<br>2) Adj item:<br>[Low1] $\rightarrow$<br>[Low5] $\rightarrow$<br>[Center3] $\rightarrow$<br>[High2] $\rightarrow$<br>[High6]<br>SSG output:<br>12dBSINAD level<br>-3dB<br>(MOD:<br>1kHz/±1.5kHz) | SSG<br>Distortion<br>meter<br>Oscilloscope | Panel  | ANT<br>Ext. SP<br>connector | Panel |                                                                                 | [Panel tuning mode]<br>After input signal from SSG,<br>press [Triangle] key to store<br>the adjustment value.<br>[PC test mode]<br>After input signal from SSG,<br>1) Press [Acquire Monitored<br>Value] button.<br>2) Press [Apply] button to store<br>the adjustment value.                                         |                      |

|                                           |                                                                                                    |                                                                                                    | Mea                                        | sureme | ent                         | Adjustment |       | Adjustment                                                                                                    |                      |
|-------------------------------------------|----------------------------------------------------------------------------------------------------|----------------------------------------------------------------------------------------------------|--------------------------------------------|--------|-----------------------------|------------|-------|----------------------------------------------------------------------------------------------------|----------------------|
|                                           | Panel tuning                                                                                                    |                                                                                                    | Test-                                      |        |                             |            |       |                                                                                                    | Specifications/Remar |
| Item                                      | mode                                                                                                    | PC tuning mode                                                                                                    | equipment                                  | Unit   | Terminal                    | Unit       | Parts | Method                                                                                                    | ks                   |
| 4.Open<br>Squelch adjust<br>[Analog Wide] | 1) Adj item: [SQL]<br>Adjust: [***]<br>2) Adj item:<br>[Low1] $\rightarrow$<br>[Low5] $\rightarrow$<br>[Center3] $\rightarrow$<br>[High2] $\rightarrow$<br>[High6]<br>SSG output:<br>12dB SINAD<br>level –3dB<br>(MOD:<br>1kHz/±3kHz)   | 1) Adj item:<br>[Open Squelch<br>(Analog Wide)]<br>2) Adj item:<br>[Low1] $\rightarrow$<br>[Low5] $\rightarrow$<br>[Center3] $\rightarrow$<br>[High2] $\rightarrow$<br>[High6]<br>SSG output:<br>12dB SINAD<br>level -3dB<br>(MOD:<br>1kHz/±3kHz) | SSG<br>Distortion<br>meter<br>Oscilloscope | Panel  | ANT<br>Ext. SP<br>connector | Panel      |       | [Panel tuning mode]<br>After input signal from SSG,<br>press [Triangle] key to store<br>the adjustment value.<br>[PC test mode]<br>After input signal from SSG,<br>1) Press [Acquire Monitored<br>Value] button.<br>2) Press [Apply] button to store<br>the adjustment value. |                      |
| [Analog<br>Narrow]                        | 1) Adj item: [SQL]<br>Adjust: [***]<br>2) Adj item:<br>[Low1] $\rightarrow$<br>[Low5] $\rightarrow$<br>[Center3] $\rightarrow$<br>[High2] $\rightarrow$<br>[High6]<br>SSG output:<br>12dB SINAD<br>level –3dB<br>(MOD:<br>1kHz/±1.5kHz) | 1) Adj item:<br>[Open Squelch<br>(Analog Narrow)]<br>2) Adj item:<br>[Low1]→<br>[Low5]→<br>[Center3]→<br>[High2]→<br>[High6]<br>SSG output:<br>12dB SINAD<br>level –3dB<br>(MOD:<br>1kHz/±1.5kHz)                                                 | SSG<br>Distortion<br>meter<br>Oscilloscope | Panel  | ANT<br>Ext. SP<br>connector | Panel      |       | [Panel tuning mode]<br>After input signal from SSG,<br>press [Triangle] key to store<br>the adjustment value.<br>[PC test mode]<br>After input signal from SSG,<br>1) Press [Acquire Monitored<br>Value] button.<br>2) Press [Apply] button to store<br>the adjustment value. |                      |
| [NXDN<br>Narrow]                          | 1) Adj item: [SQL]<br>Adjust: [***]<br>2) Adj item:<br>[Low1] $\rightarrow$<br>[Low5] $\rightarrow$<br>[Center3] $\rightarrow$<br>[High2] $\rightarrow$<br>[High6]                                                                      | 1) Adj item:<br>[Open Squelch<br>(NXDN Narrow)]<br>2) Adj item:<br>[Low1] $\rightarrow$<br>[Low5] $\rightarrow$<br>[Center3] $\rightarrow$<br>[High2] $\rightarrow$<br>[High6]                                                                    | SSG<br>Distortion<br>meter<br>Oscilloscope | Panel  | ANT<br>Ext. SP<br>connector | Panel      |       | [Panel tuning mode]<br>After input signal from SSG,<br>press [Triangle] key to store<br>the adjustment value.<br>[PC test mode]<br>After input signal from SSG,<br>press [Apply] button to store<br>the adjustment value.                                                     |                      |

|                       |                                                                                                    |                                                                                                    | Measurement                                |       |                             |       |       |                                                                                                    |                      |
|-----------------------|----------------------------------------------------------------------------------------------------|----------------------------------------------------------------------------------------------------|--------------------------------------------|-------|-----------------------------|-------|-------|----------------------------------------------------------------------------------------------------|----------------------|
|                       | Panel tuning                                                                                                    |                                                                                                    | Test-                                      |       |                             |       |       |                                                                                                    | Specifications/Remar |
| Item                  | mode                                                                                                    | PC tuning mode                                                                                                    | equipment                                  | Unit  | Terminal                    | Unit  | Parts | Method                                                                                                    | ks                   |
|                       | SSG output:<br>12dB SINAD<br>level at Analog<br>Narrow –3dB<br>(MOD:<br>1kHz/±1.5kHz)                                                                                                    | SSG output:<br>12dB SINAD<br>level at Analog<br>Narrow –3dB<br>(MOD:<br>1kHz/±1.5kHz)                                                                                                    |                                            |       |                             |       |       |                                                                                                    |                      |
| [NXDN Very<br>Narrow] | 1) Adj item: [SQL]<br>Adjust: [***]<br>2) Adj item:<br>[Low1]→<br>[Low5]→<br>[Center3]→<br>[High2]→<br>[High6]<br>SSG output:<br>12dB SINAD<br>level at Analog<br>Narrow –4dB<br>(MOD:<br>400Hz/±1.1kHz)                                                    | 1) Adj item:<br>[Open Squelch<br>(NXDN Very<br>Narrow)]<br>2) Adj item:<br>[Low1] $\rightarrow$<br>[Low5] $\rightarrow$<br>[Center3] $\rightarrow$<br>[High2] $\rightarrow$<br>[High6]<br>SSG output:<br>12dB SINAD<br>level at Analog<br>Narrow -4dB<br>(MOD:<br>400Hz/±1.1kHz) | SSG<br>Distortion<br>meter<br>Oscilloscope | Panel | ANT<br>Ext. SP<br>connector | Panel |       | [Panel tuning mode]<br>After input signal from SSG,<br>press [Triangle] key to store<br>the adjustment value.<br>[PC test mode]<br>After input signal from SSG,<br>press [Apply] button to store<br>the adjustment value.                                                     |                      |
| [DMR]                 | 1) Adj item: [SQL]<br>Adjust: [***]<br>2) Adj item:<br>[Low1] $\rightarrow$<br>[Low5] $\rightarrow$<br>[Center3] $\rightarrow$<br>[High2] $\rightarrow$<br>[High6]<br>SSG output:<br>12dB SINAD<br>level at Analog<br>Narrow -3dB<br>(MOD:<br>1kHz/±1.5kHz) | 1) Adj item:<br>[Open Squelch<br>(NXDN Narrow)]<br>2) Adj item:<br>[Low1] $\rightarrow$<br>[Low5] $\rightarrow$<br>[Center3] $\rightarrow$<br>[High2] $\rightarrow$<br>[High6]<br>SSG output:<br>12dB SINAD<br>level at Analog<br>Narrow -3dB<br>(MOD:<br>1kHz/±1.5kHz)          | SSG<br>Distortion<br>meter<br>Oscilloscope | Panel | ANT<br>Ext. SP<br>connector | Panel |       | [Panel tuning mode]<br>After input signal from SSG,<br>press [Triangle] key to store<br>the adjustment value.<br>[PC test mode]<br>After input signal from SSG,<br>1) Press [Acquire Monitored<br>Value] button.<br>2) Press [Apply] button to store<br>the adjustment value. |                      |

|                                            |                                                                                                    |                                                                                                    | Mea                                        | sureme | ent                         | Adjustment |       |                                                                                                    |                      |
|--------------------------------------------|----------------------------------------------------------------------------------------------------|----------------------------------------------------------------------------------------------------|--------------------------------------------|--------|-----------------------------|------------|-------|----------------------------------------------------------------------------------------------------|----------------------|
|                                            | Panel tuning                                                                                                    |                                                                                                    | Test-                                      |        |                             |            |       |                                                                                                    | Specifications/Remar |
| Item                                       | mode                                                                                                    | PC tuning mode                                                                                                    | equipment                                  | Unit   | Terminal                    | Unit       | Parts | Method                                                                                                    | ks                   |
| 5. Low RSSI<br>adjust                      | 1) Adj item:<br>[LRSSI]<br>Adjust: [***]<br>2) Adj item:<br>[Low1] $\rightarrow$<br>[Low5] $\rightarrow$<br>[Center3] $\rightarrow$<br>[High2] $\rightarrow$<br>[High6]                                           | 1) Adj item: [Low<br>RSSI (Analog<br>Narrow)]<br>2) Adj item:<br>[Low1] $\rightarrow$<br>[Low5] $\rightarrow$<br>[Center3] $\rightarrow$<br>[High2] $\rightarrow$<br>[High6]                                            | SSG                                        | Panel  | ANT<br>Ext. SP<br>connector | Panel      |       | [Panel tuning mode]<br>After input signal from SSG,<br>press [Triangle] key to store<br>the adjustment value.<br>[PC test mode]<br>After input signal from SSG,<br>press [Apply] button to store<br>the adjustment value. |                      |
|                                            | SSG output:<br>–118dBm<br>(0.28µV)<br>(MOD:<br>1kHz/±1.5kHz)                                                                                                    | SSG output:<br>-118dBm(0.28uV<br>)<br>(MOD:<br>1kHz/±1.5kHz)                                                                                                    |                                            |        |                             |            |       |                                                                                                    |                      |
| 6. High RSSI<br>adjust                     | 1) Adj item:<br>[HRSSI]<br>Adjust: [***]<br>2) Adj item:<br>[Low1] $\rightarrow$<br>[Low5] $\rightarrow$<br>[Center3] $\rightarrow$<br>[High2] $\rightarrow$<br>[High6]<br>SSG output:<br>-80dBm(22.4µV)<br>(MOD: | 1) Adj item: [High<br>RSSI (Analog<br>Narrow)]<br>2) Adj item:<br>[Low1] $\rightarrow$<br>[Low5] $\rightarrow$<br>[Center3] $\rightarrow$<br>[High2] $\rightarrow$<br>[High6]<br>SSG output:<br>-80dBm(22.4uV)<br>(MOD: | SSG                                        | Panel  | ANT<br>Ext. SP<br>connector | Panel      |       | [Panel tuning mode]<br>After input signal from SSG,<br>press [Triangle] key to store<br>the adjustment value.<br>[PC test mode]<br>After input signal from SSG,<br>press [Apply] button to store<br>the adjustment value. |                      |
| 7.Tight<br>Squelch adjust<br>[Analog Wide] | 1 KHZ/±1.5KHZ)<br>1) Adj item: [SQL]<br>Adjust: [***]<br>2) Adj item:<br>[Low1]→<br>[Low5]→<br>[Center3]→<br>[High2]→<br>[High6]<br>SSG output:<br>12dB SINAD<br>level +6dB<br>(MOD:<br>1kHz/±3kHz)               | 1 KHZ/±1.5KHZ)<br>1) Adj item: [Tight<br>Squelch (Analog<br>Wide)]<br>2) Adj item:<br>[Low1]→<br>[Low5]→<br>[Center3]→<br>[High2]→<br>[High6]<br>SSG output:<br>12dB SINAD<br>level +6dB<br>(MOD:<br>1kHz/±3kHz)        | SSG<br>Distortion<br>meter<br>Oscilloscope | Panel  | ANT<br>Ext. SP<br>connector | Panel      |       | [Panel tuning mode]<br>After input signal from SSG,<br>press [Triangle] key to store<br>the adjustment value.<br>[PC test mode]<br>After input signal from SSG,<br>press [Apply] button to store<br>the adjustment value. |                      |

|                    |                                                                                                    |                                                                                                    | Меа                                        | sureme | ent                         | Adjustment |       |                                                                                                    |                            |
|--------------------|----------------------------------------------------------------------------------------------------|----------------------------------------------------------------------------------------------------|--------------------------------------------|--------|-----------------------------|------------|-------|----------------------------------------------------------------------------------------------------|----------------------------|
| Item               | Panel tuning mode                                                                                                    | PC tuning mode                                                                                                    | Test-<br>equipment                         | Unit   | Terminal                    | Unit       | Parts | Method                                                                                                    | Specifications/Remar<br>ks |
| [Analog<br>Narrow] | 1) Adj item: [SQL]<br>Adjust: [***]<br>2) Adj item:<br>[Low1] $\rightarrow$<br>[Low5] $\rightarrow$<br>[Center3] $\rightarrow$<br>[High2] $\rightarrow$<br>[High6]<br>SSG output:<br>12dB SINAD<br>level +6dB<br>(MOD:<br>1kHz/±1.5kHz) | 1) Adj item: [Tight<br>Squelch (Analog<br>Narrow)]<br>2) Adj item:<br>[Low1] $\rightarrow$<br>[Low5] $\rightarrow$<br>[Center3] $\rightarrow$<br>[High2] $\rightarrow$<br>[High6]<br>SSG output:<br>12dB SINAD<br>level +6dB<br>(MOD:<br>1kHz/±1.5kHz) | SSG<br>Distortion<br>meter<br>Oscilloscope | Panel  | ANT<br>Ext. SP<br>connector | Panel      |       | [Panel tuning mode]<br>After input signal from SSG,<br>press [Triangle] key to store<br>the adjustment value.<br>[PC test mode]<br>After input signal from SSG,<br>press [Apply] button to store<br>the adjustment value. |                            |